Федеральная служба по гидрометеорологии и мониторингу окружающей среды (Росгидромет)

Федеральное государственное бюджетное учреждение «ЦЕНТРАЛЬНАЯ АЭРОЛОГИЧЕСКАЯ ОБСЕРВАТОРИЯ» (ФГБУ «ЦАО») ул. Первомайская, д. 3, г. Долгопрудный, М.О., 141701 тел.: (495) 408-61-48; факс: (495) 576-33-27 е-mail: <u>secretary@cao-rhms.ru</u> ОГРН 1025001202105 1009, 2020 № 992/19-009

на № \_\_\_\_\_от \_\_\_\_ Информационно-методическое письмо ТВЗ АРВК «ВИХРЬ» Начальникам ФГБУ «УГМС»

по списку рассылки

#### Уважаемые Коллеги!

Просим довести до соответствующих подразделений разъяснения ЦАО при производстве температурно-ветрового радиозондирования на комплексе «Вихрь». Информационно-методическое письмо размещено на сайте НТЦР ФГБУ «ЦАО» в разделе «Аннотированный перечень документов по актуальным вопросам радиозондирования».

В соответствии с информационно-методическим письмом необходимо произвести обновление управляющей программы комплекса «Вихрь» до версии RMWorkstation 0.16.5618. Об обновлении программного обеспечения просим сообщить на e-mail: caoaero@mail.ru

Приложение: Информационно-методическое письмо при производстве температурноветрового радиозондирования комплексом «Вихрь» в эл. виде на 22 л.

Врио директора

Cylanequeea

Д.А. Шмаков

# Информационно-методическое письмо при производстве температурно-ветрового радиозондирования комплексом «Вихрь»

# Оглавление

| 1. | Подготовка «Отладочного отчета» при «сбоях» в работе АРВК «Вихрь     | 2  |
|----|----------------------------------------------------------------------|----|
| 2. | Контроль уровня напряжения батареи радиозондов МРЗ-ЗМК               | 6  |
| 3. | Сдвиг передатчика и ответная пауза                                   | 7  |
| 4. | Изменение времени начала выпуска                                     | 11 |
| 5. | Формирование «файлового архива радиозондирования»                    | 13 |
| 6. | Корректировка наземных данных после начала выпуска                   | 17 |
| 7. | Поиск ответной паузы                                                 | 19 |
| 8. | Обязательное обновление ПО «Вихрь» до версии RMWorkstation 0.16.5618 | 21 |

#### 1. Подготовка «Отладочного отчета» при «сбоях» в работе АРВК «Вихрь

В случае каких-либо сбое в работе АРВК «Вихрь» необходимо отправить «Отладочный отчет» (термин АО «Радия») на заводизготовитель аэрологического комплекса. «Отладочный отчет» включает в себя полный log работы АРВК с момента включения комплекса. «Отладочный отчет» ускорит выяснение причины нестабильной в работе АРВК.

Для подготовки «Отладочного отчета» необходимо:

- 1. Запустите управляющую программу АРВК «Вихрь»
- 2. Выберете меню «Инструменты» → «Инструменты отладки» → «Экспорт отладочного отчета» (см. рисунок 1)

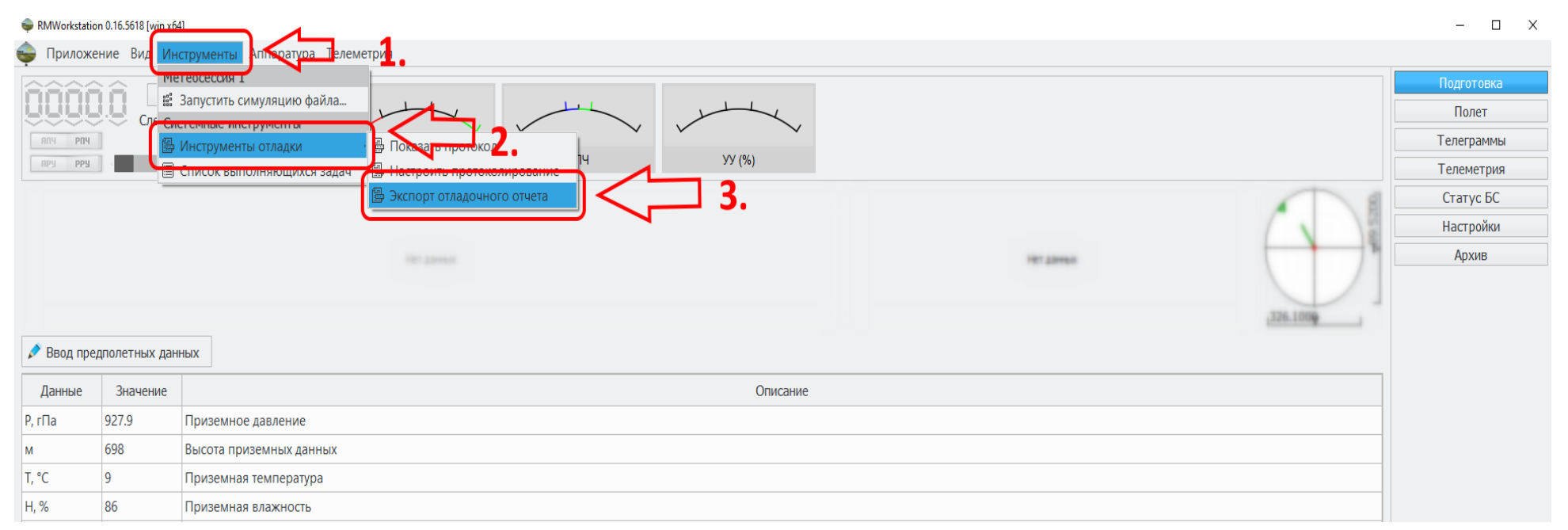

Рисунок 1. Формирование «Отладочного отчета»

3. В появившемся окне «Подготовка отладочного отчета» выберете 3 файла (\*.hwLog0.hwbl, \*.log и \*.msdf) за выпуск, в котором был «сбой» в работе APBK «Вихрь». Иногда, файл \*.msdf появляется спустя несколько минут ожидания.

4. В поле «Дополнительная информация к отчету опишите возникший «сбой» и нажмите кнопку «Экспорт» (см. рисунок 2).

| Подготовка отладочного отчета                                                                                                    |                                                          |                                                                                                    | x                                                       |
|----------------------------------------------------------------------------------------------------|----------------------------------------------------------|----------------------------------------------------------------------------------------------------|---------------------------------------------------------|
| Список доступных для отчета элемен                                                                                                    | IT 0B                                                    |                                                                                                    |                                                         |
| Имя файла                                                                                                    | Размер фала                                              | Информация о файле                                                                                                    | Статус                                                  |
| <ul> <li>Запуск ПО в 11.06.2024 07-10-19<br/>logFile_2024.06.11_07-10-19.log</li> <li>Запуск ПО в 11.06.2024 07-01-57<br/>logFile_2024.06.11_07-01-57.log</li> <li>Запуск ПО в 10.06.2024 23-06-08</li> </ul>     | 682 Байт<br>682 Байт<br>8 кБайт<br>8 кБайт<br>178 МБайт  | Текстовый файл протокола<br>Текстовый файл протокола                                                                                               | Всего файлов: 4<br>Объем данных: 178 МБайт<br>Настройки |
| <ul> <li>24.06.10_23.06.08_hwLog0.hwbl</li> <li>logFile_2024.06.10_23-06-08.log</li> <li>2024.06.10_23.32.17.msdf</li> </ul>                                                                                      | 134 МБайт<br>43 МБайт<br>369 кБайт                       | Бинарный аппаратный протокол<br>Текстовый файл протокола<br>Данные телеметрии, 29.4км, 10-06-2024 23:32:17                                         | Максимальное сжатие                                     |
| <ul> <li>Sanyck HO B 10.00.2024 11-02-28</li> <li>— 24.06.10_11.02.28 hwLog0.rwbl</li> <li>— logFile_2024.06.10_11-02-18.log</li> <li>2024.06.10_11.21.32.medi</li> <li>Запуск ПО в 1406 2024 11-02-01</li> </ul> | 104 мвайт<br>124 МБайт<br>39 МБайт<br>1 МБайт<br>1 кБайт | Бинарный аппаратный протокол<br>Текстовый файл <mark>п</mark> отокопа<br>Данные телеметрии, 26.5 <mark>км. 10-06-2</mark> 024 11 <del>01</del> :32 | Во время выпуска произошло:<br>1<br>2<br>3              |
| logFile_2024.06.10_11-02-01.log<br>▼ Запуск ПО 10.06.2024 11-00-49                                                                                                    | 1 кБайт<br>1 кБайт                                       | Текстовый файл протокола                                                                                                    |                                                         |
| logFile_2 24.06.10_11-00-48.log<br>▼ Запуск ПО в 10.06.2024 01-12-29                                                                                                    | 1 кБайт<br>681 кБайт                                     | Текстовый файл протокола                                                                                                    |                                                         |
| logFile_2024.06.10_01-12-29.log<br>▼ Запуск ПО в 09.06.2024 23-02-19                                                                                                    | 681 кБайт<br>178 МБайт                                   | Текстовый файл протокола                                                                                                    |                                                         |
| - 24.06.09_23.02.19_hwLog0.hwbl<br>- logFile_2024.06.09_23-02-19.log                                                                                                    | 135 МБайт<br>43 МБайт                                    | Бинарный аппаратный протокол<br>Текстовый файл протокола                                                                                           |                                                         |
| 2024.06.09_23.31.47.msdf<br>▼ Запуск ПО в 09.06.2024 13-11-26                                                                                                    | 339 кБайт<br>1 кБайт                                     | Данные телеметрии, 29.1км, 09-06-2024 23:3 47                                                                                                    |                                                         |
| logFile_2024.06.09_13-11-26.log<br>▼ Запуск ПО в 09.06.2024 11-08-48                                                                                                    | 1 кБайт<br>173 МБайт                                     | Текстовый файл протокола                                                                                                    | Экспорт                                                 |
| 34.05.00.11.00.40 bud oc0 bud                                                                                                    | 100 ME-8+                                                |                                                                                                    | Закрыть                                                 |

Рисунок 2. Выбор срока для формрования «Отладочного отчета»

5. В появившемся окне укажите имя формируемого архива (произвольно)

6. Обратите внимание на путь (место) куда будет сохранен архив и нажмите кнопку «Сохранить» (см. рисунок 3)

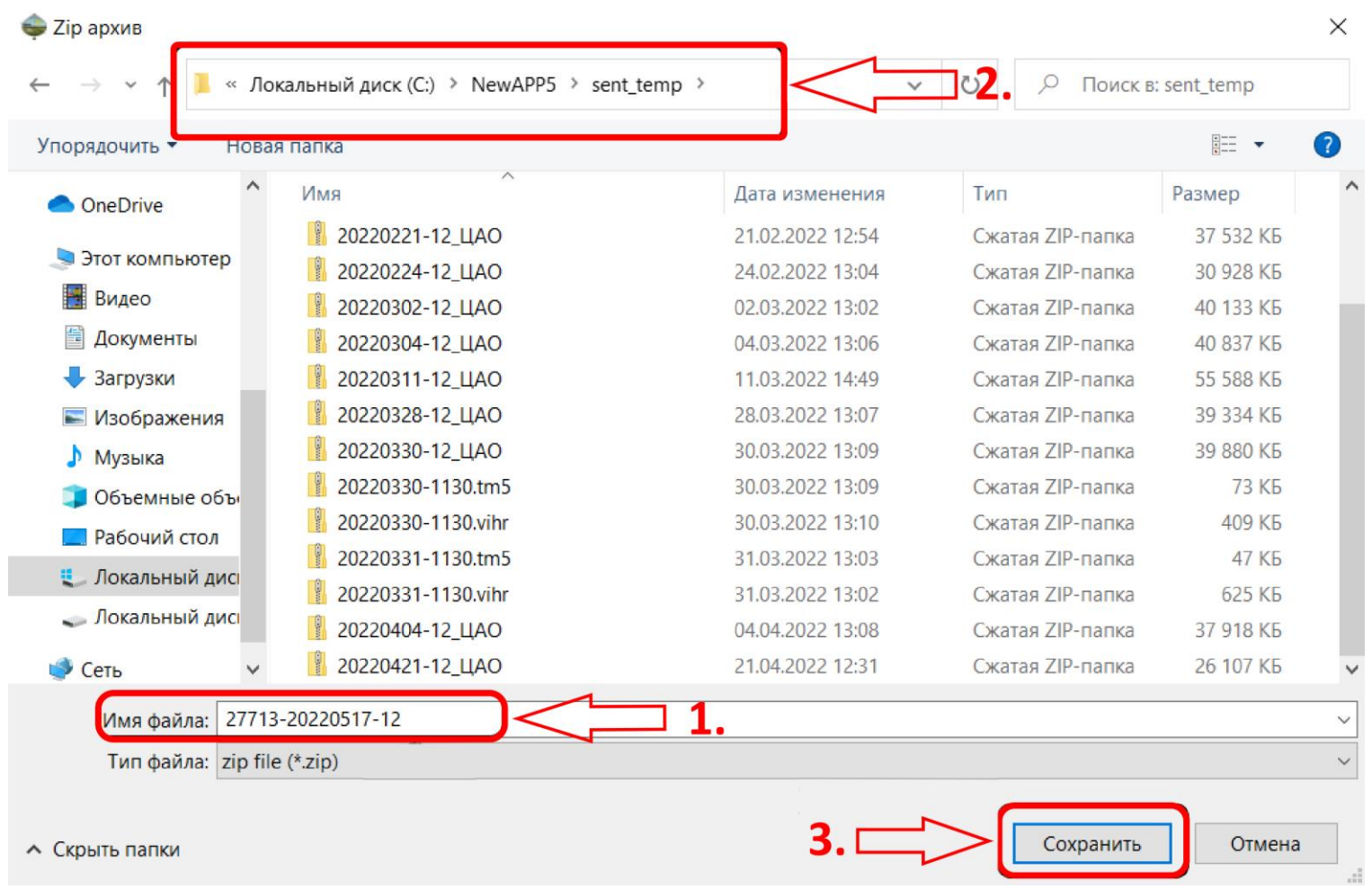

Рисунок 3. Выбор пути формирования отладочного отчета

7. В «Поле уведомлений» появится сообщение «Экспорт данных...». Формирование отчета может длится до 2 минут, в зависимости от размера файлов, см. рисунок 4.

8. По окончанию процедуры в «Поле уведомлений» появится сообщение «Данные отчета → Успешно сохранено»

9. Закройте окно «Подготовки отладочного отчета» и программу АРВК «Вихрь»

10. Откройте папку, в которую сохранен (сформирован) «Отладочный отчет» и отправьте сформированный архив АО «Радий» (e-mail для отправки: info@radiy.ru, okb@radiy.ru и др.). Сформированный архив может быть размером несколько десятков МБ и для отправки рекомендуется выложить его в «облако» и отправить АО «Радий» ссылку.

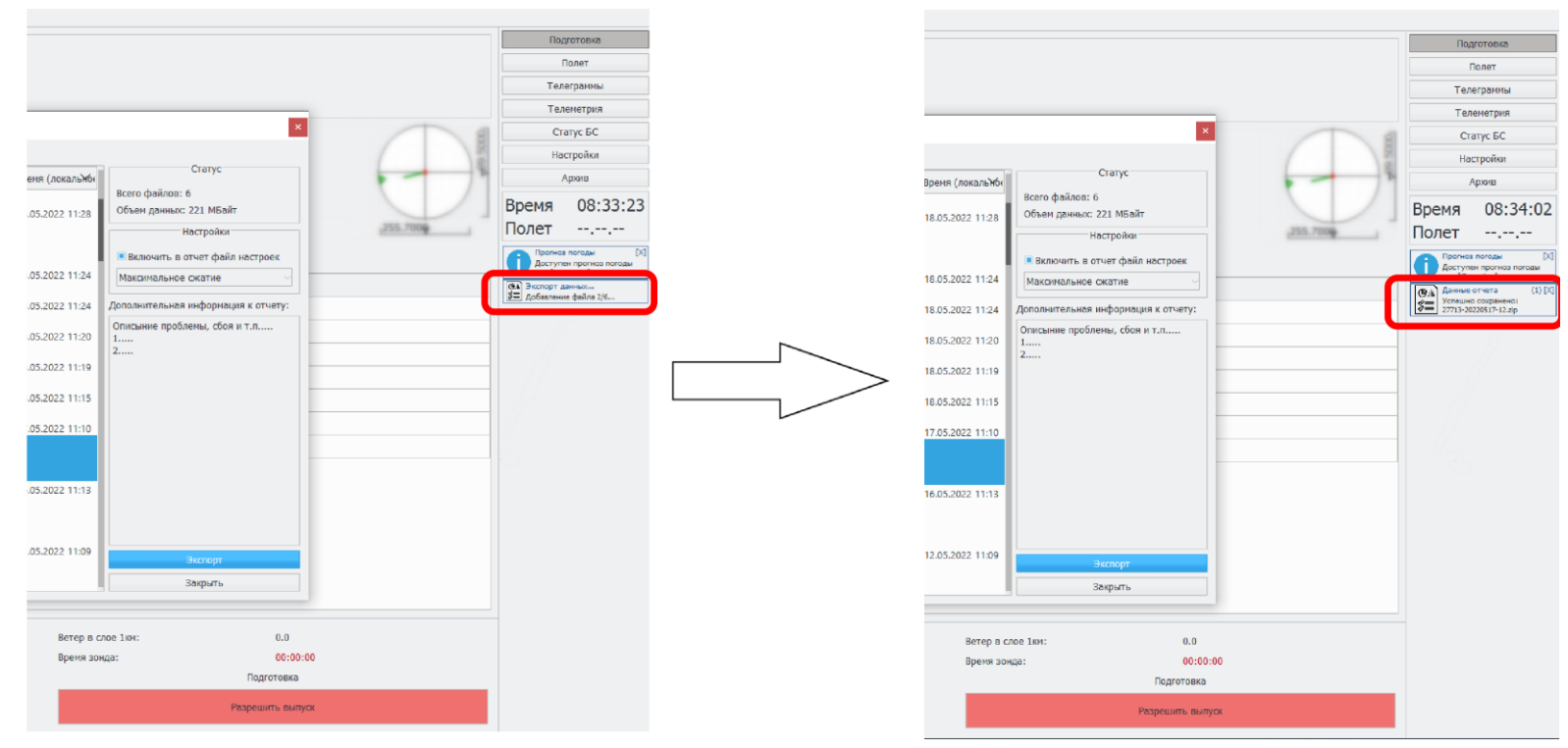

Рисунок 4. Завершение формирования «Отладочного отчета»

# 2. Контроль уровня напряжения батареи радиозондов МРЗ-ЗМК.

Начиная с версии RMWorkstation 0.16.5611 в управляющей программе комплекса «Вихрь» появилась функция контроля напряжения батареи радиозондов МРЗ-ЗМК (см. рисунок 5):

| Настрой            | іки поиска паузы          | Сопровождение по дальности Базовый канал (мкс) ( | 0.00 |
|--------------------|---------------------------|--------------------------------------------------|------|
| От точки           | Направление поиска        | Температурный канал (мкс) (                      | 0.00 |
| ОТ 0 КМ            | Вперед                    | Влажностный канал (мкс) (                        | 0.00 |
| 0 0- 200           |                           | Напряжение батареи (В)                           | 4.5  |
| OT 300 KM          | ⊖назад                    |                                                  | _    |
| От текущей поз.    |                           | Смещение окна Положение паузы                    |      |
| 🔳 Включить автосоп | ровождение при нахождении | 0.0 мкс мкс                                      |      |
|                    | Старт                     | 0.00 км км                                       |      |

Рисунок 5. Уровень напряжения батареи

Если напряжение батареи меньше 3,5–3,6 В, контроллер радиозонда МРЗ-ЗМК отключается. Когда уровень напряжения батареи достигает 3,7 В, в поле сообщений появляется соответствующее предупреждение:

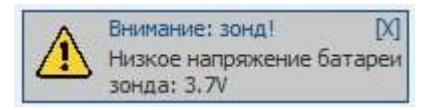

Не рекомендуется выпускать радиозонды МРЗ-ЗМК, если напряжение батареи ниже 4,1 В.

Информация об уровне напряжения батареи в управляющей программе комплекса «Вихрь» выводится только для цифровых радиозондов МРЗ-ЗМК. Для аналоговых радиозондов МРЗ-ЗАК1, РЗМ-2 и АК2-02м информация об уровне напряжения батареи не выводится.

#### 3. Сдвиг передатчика и ответная пауза

Опыт эксплуатации комплексов «Вихрь» в ЦАО и на ряде других АЭ показал, что при использовании аналоговых радиозондов АК2-02м и МРЗ-ЗАК1 часто наблюдается необходимость инвертировать «сдвиг передатчика». «Сдвиг передатчика» - один из регулируемых параметров комплекса «Вихрь», настройка которого происходит при монтаже комплекса на АЭ по радиозондам МРЗ-ЗМК. «Сдвиг передатчика» должен быть не менее ±5000000 Гц (именно такая размерность указана в управляющей программе комплекса «Вихрь» RMWorkstation).

Производители радиозондов АО «Радий» и ООО «Аэроприбор» используют разные алгоритмы для настройки ответной паузы радиозондов и при использовании аналоговых радиозондов на комплексе «Вихрь» часто наблюдается слабая ответная пауза (см. рисунок 6), что вынуждает аэрологов включать заранее усиление передатчика (Pmax).

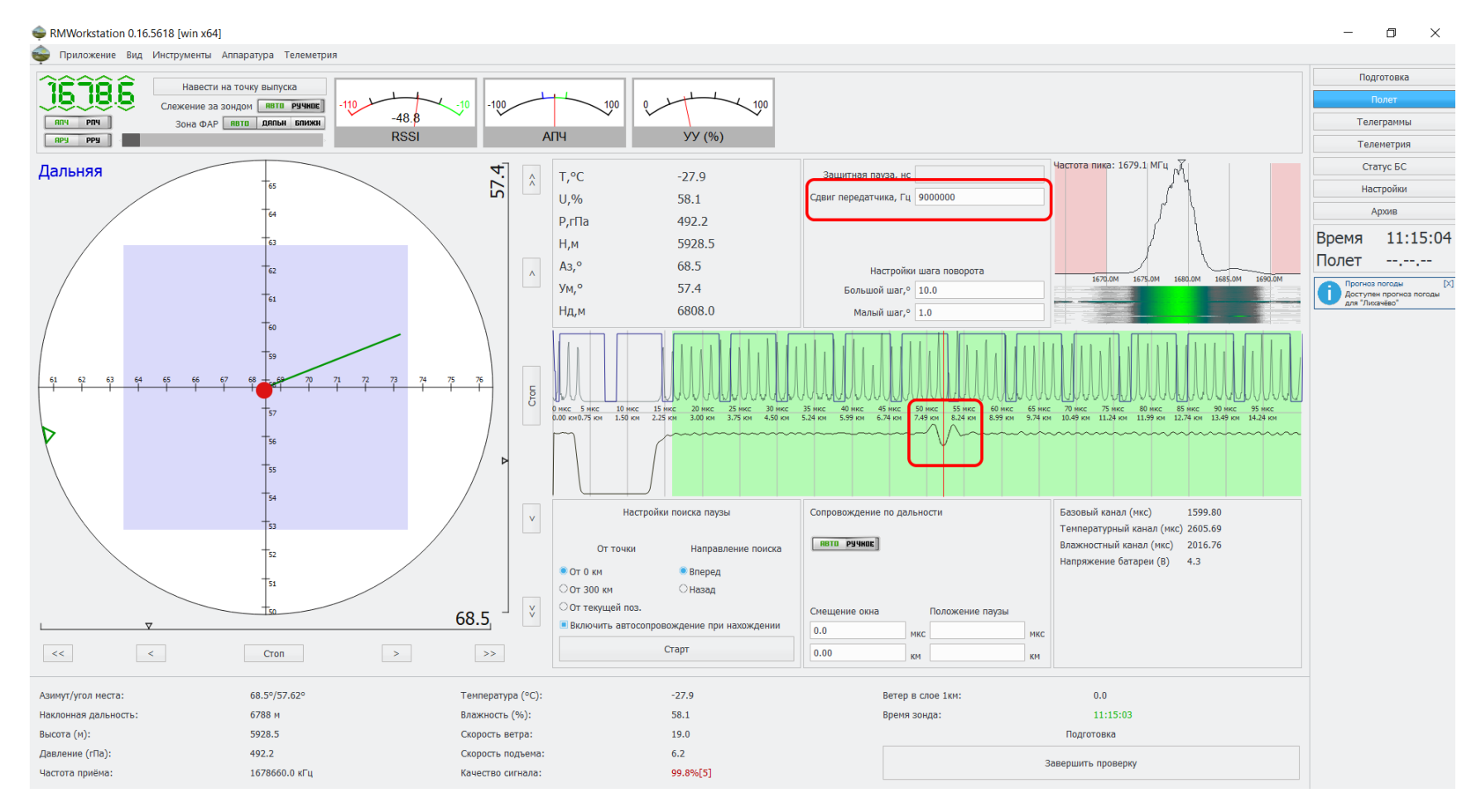

Рисунок 6. Слабая ответная пауза на комплексе «Вихрь» при использовании аналогового радиозонда.

При слабой ответной паузе, рекомендуется в поле «Сдвиг передатчика» перед текущим значением поставить знак «-» (минус) и обязательно нажать клавишу «Enter» на клавиатуре (см. рисунок 7).

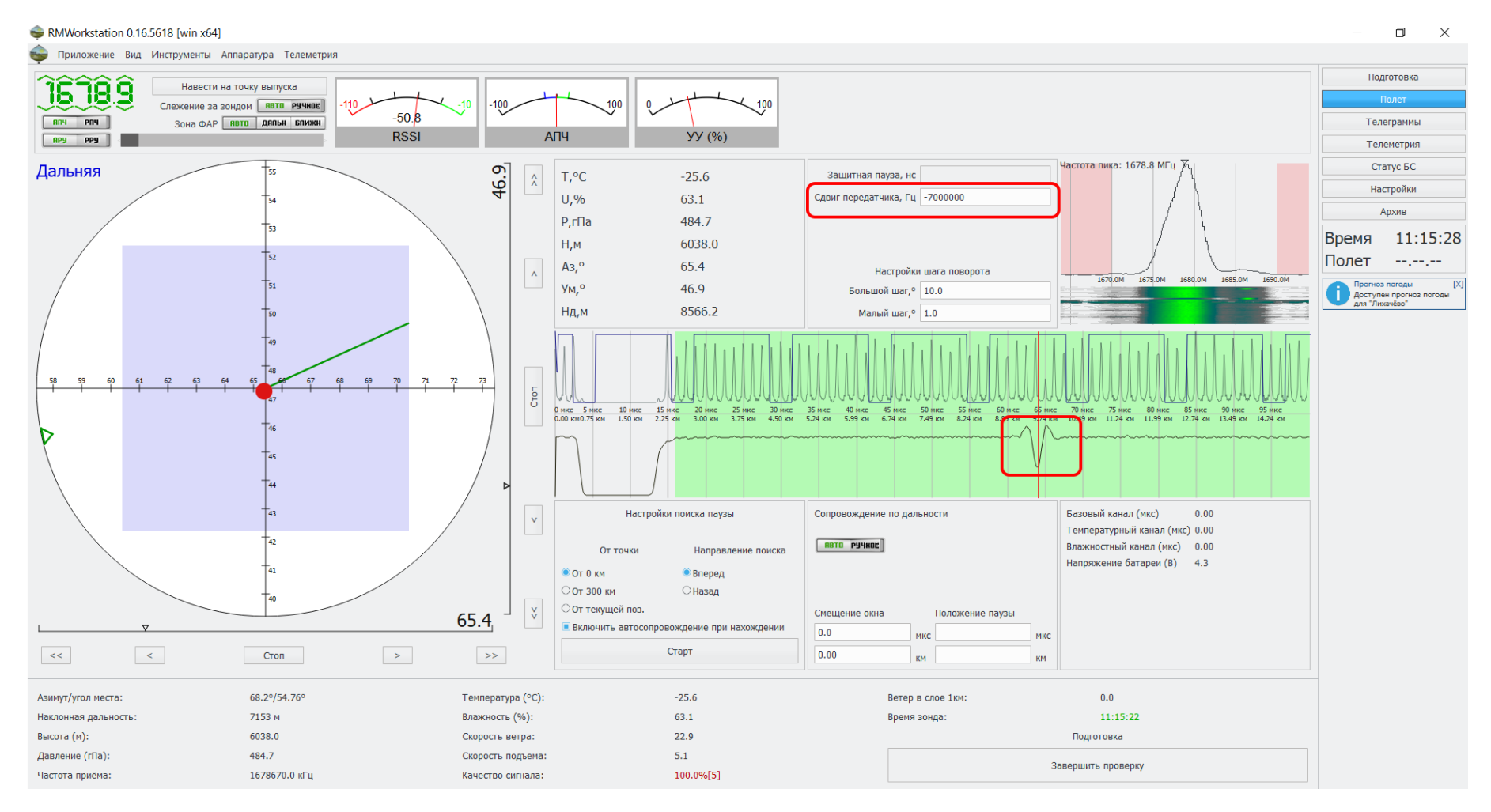

Рисунок 7. Ответная пауза после изменения (инвертирования) «сдвига передатчика»

Для некоторых комплексов «Вихрь» недостаточно инвертировать «сдвиг передатчика» при использовании аналоговых радиозондов, а еще необходимо подобрать индивидуальный «сдвиг передатчика», но при этом следует помнить, что «сдвиг передатчика» должен быть не менее ±5000000 Гц. Например, в ЦАО для комплекса «Вихрь» при использовании радиозондов МРЗ-ЗМК «сдвиг передатчика» равен 9000000 Гц, а при использовании аналоговых радиозондов оптимальная ответная пауза при -7000000 Гц.

В некоторых случаях, при использовании радиозондов МРЗ-ЗМК наблюдается слабая ответная пауза, изменение «сдвига передатчика» также может улучшить ответную паузу.

После завершения выпуска, если аэролог-оператор изменял «сдвиг передатчика», нет необходимости устанавливать номинальное значение «сдвига передатчика» (которое было установлено при настройке комплекса). При следующем запуске ПО это значение будет установлено автоматически.

#### 4. Изменение времени начала выпуска

В определенных ситуациях (например, при сбое в автоматическом определении момента начала выпуска) аэрологу-оператору комплекса «Вихрь» может потребоваться изменить момент начала выпуска радиозонда. Для этого нужно перейдите в раздел «Телеметрия», затем во вкладке «Данные» найдите строку, которая выделена зеленым цветом. Эта строка и будет временем начала выпуска (см. рисунок 8):

|                |                       | ici compoprine                   | neich vttirr                               | Kapia nocip                              | ideniui    |           |           |                                          |                                     |             |                               |                                              |                            |                         |                |                       |
|----------------|-----------------------|----------------------------------|--------------------------------------------|------------------------------------------|------------|-----------|-----------|------------------------------------------|-------------------------------------|-------------|-------------------------------|----------------------------------------------|----------------------------|-------------------------|----------------|-----------------------|
| Открыть        | Н Сохранить как       | з на экспорт                     | Сохранить                                  | в архив 🔗 Ог                             | ерации     |           |           |                                          |                                     |             |                               |                                              |                            |                         | 2 \            | По                    |
| Вреня дня      | Вреня полета<br>(сек) | Тип<br>расширенной<br>информации | Значение поля<br>расширенной<br>информации | Высота с<br>коррекцией без<br>фильтрации | Высота гли | Широта    | Долгота   | і емпература<br>без рад,<br>поправки без | Тенпература<br>без рад.<br>поправки | Температура | Температура<br>без фильтрации | Относительная<br>влажность без<br>фильтрации | Относительная<br>влажность | Давление<br>вычисленное | Скорость ветра | Tener                 |
| 1:28:41        | -164.328              | none                             | <-no-value->                               | 215.109358                               | 184.715779 | 55.923263 | 37.519548 | 8.796811                                 | 8.619558                            | 8.619558    | 8.796811                      |                                              |                            | 999.601207              |                | liam                  |
| :29:22         | -123.328              | none                             | <-no-value->                               | 215.109358                               | 184.715779 | 55.923263 | 37.519548 | 8.587617                                 | 8.700723                            | 8.700723    | 8.587617                      |                                              |                            | 999.601059              | 65.488332      | Haci                  |
| :29:32         | -113.297              | none                             | <-no-value->                               | 215.325558                               | 184.932375 | 55.923273 | 37.519626 | 8.691806                                 | 8.809057                            | 8.809057    | 8.691806                      | 43.970384                                    | 43.777181                  | 999.574558              | 60.223925      | Ap                    |
| :29:42         | -102.672              | none                             | <-no-value->                               | 215.325558                               | 184.932375 | 55.923273 | 37.519626 | 8.900675                                 | 8.976124                            | 8.976124    | 8.900675                      | 43.970384                                    | 44.106117                  | 999.574252              | 54.647839      | Время                 |
| 1:29:52        | -92.672               | none                             | <-no-value->                               | 215.109358                               | 184.715779 | 55.923263 | 37.519548 | 9.006961                                 | 9.185973                            | 9.185973    | 9.006961                      | 44,230241                                    | 44.445854                  | 999.600029              | 49.399832      | Полет                 |
| 1:30:03        | -82.063               | none                             | <-no-value->                               | 215.325558                               | 184.932375 | 55.923273 | 37.519626 | 9.322671                                 | 9.445854                            | 9.445854    | 9.322671                      | 44.230241                                    | 44.847601                  | 999.573398              | 43.832331      | Прогноз п<br>Доступан |
| :30:13         | -72.063               | none                             | <-no-value->                               | 215.325558                               | 184.932375 | 55.923273 | 37.519626 | 9.643937                                 | 9.709517                            | 9.709517    | 9.643937                      | 45.531358                                    | 45.225177                  | 999.572919              | 38.584571      | Ans These             |
| 1:30:23        | -61.516               | none                             | <-no-value->                               | 215.109358                               | 184.715779 | 55.923263 | 37.519548 | 10.185906                                | 9.969159                            | 9,969159    | 10.185906                     | 45.531358                                    | 45.509057                  | 999.598571              | 33.049987      |                       |
| :30:33         | -51.594               | none                             | <-no-value->                               | 214.244563                               | 183.849465 | 55.923225 | 37.519236 | 10.185332                                | 10.163949                           | 10.163949   | 10.185332                     | 45.921382                                    | 45.582602                  | 999.702658              | 27.84371       |                       |
| :30:44         | -41.172               | none                             | <-no-value->                               | 205.168039                               | 174.756861 | 55.922826 | 37.51596  | 10.184159                                | 10.29144                            | 10.29144    | 10.184159                     | 45.921382                                    | 45.384857                  | 1000.799039             | 22.375678      |                       |
| 1:30:54        | -31.016               | none                             | <-no-value->                               |                                          |            |           |           | 10.402512                                | 10.318297                           | 10.318297   | 10.402512                     | 44.747343                                    | 44.90895                   |                         |                |                       |
| :31:04         | -20.344               | none                             | <-no-value->                               | 215.325558                               | 184.932375 | 55.923273 | 37.519626 | 10.185032                                | 10.215797                           | 10.215797   | 10.185032                     | 44.747343                                    | 44.167099                  | 999.57204               |                |                       |
| 1:31:14        | -10.375               | none                             | <-no-value->                               | 215.757984                               | 185.365566 | 55.923292 | 37.519782 | 10.184458                                | 9.975908                            | 9.975908    | 10.184458                     | 42.669782                                    | 43.317566                  | 999.520244              | 6.236864       | 1                     |
| :31:25         | 0                     | none                             | <-no-value->                               | 210.898232                               | 180.5014   | 55.923328 | 37,519773 | 10.186779                                | 9.557304                            | 9.557304    | 10,186779                     | 42.669782                                    | 42.38738                   | 1000.108195             | 1              |                       |
| 1:31:35        | 10                    | none                             | <-no-value->                               | 211.18075                                | 180.785759 | 55.92345  | 37.520465 | 9.325102                                 | 8.989869                            | 8.989869    | 9.325102                      | 41.11454                                     | 41.5061                    | 1000.073858             | 4.5383         | 5                     |
| 1:31:45        | 20.5                  | none                             | <-no-value->                               | 258.151805                               | 227.797986 | 55.923428 | 37.520597 | 7.86811                                  | 8.260608                            | 8,260608    | 7.86811                       | 41,11454                                     | 40.664005                  | 994,39964               | 0.812746       |                       |
| 1:31:55        | 30.656                | none                             | <-no-value->                               | 311.421201                               | 281.112316 | 55.923432 | 37.520463 | 7.363694                                 | 7.484029                            | 7.484029    | 7.363694                      | 39.552767                                    | 39.970836                  | 987.985956              | 0.819884       |                       |
| 1:32:06        | 41.328                | none                             | <-no-value->                               | 372.729649                               | 342.472135 | 55.92335  | 37.520469 | 6.574774                                 | 6.639353                            | 6.639353    | 6.574774                      | 39.552767                                    | 39.446283                  | 980.633721              | 0.856228       |                       |
| 1:32:16        | 51.156                | none                             | <-no-value->                               | 434.779934                               | 404.57257  | 55.923407 | 37.520423 | 5.802411                                 | 5.863213                            | 5.863213    | 5.802411                      | 38.903711                                    | 39.183286                  | 973.226468              | 0.71372        |                       |
| 1:32:27        | 61.718                | none                             | <-no-value->                               | 505.835877                               | 475.686117 | 55.923283 | 37.520713 | 4.954579                                 | 5.055581                            | 5.055581    | 4.954579                      | 38.903711                                    | 39.16568                   | 964.788432              | 2.156718       |                       |
| 1:32:37        | 71.672                | none                             | <-no-value->                               | 567.731767                               | 537.630388 | 55.922971 | 37.52055  | 4.224092                                 | 4.337008                            | 4.337008    | 4.224092                      | 39.555213                                    | 39.392194                  | 957.477661              | 3.643316       |                       |
| 1:32:47        | 82.156                | none                             | <-no-value->                               | 619.871377                               | 589.809656 | 55.922847 | 37.520525 | 3.507802                                 | 3.635615                            | 3.635615    | 3.507802                      | 39.555213                                    | 39.842256                  | 951,346489              | 1.32968        |                       |
|                |                       |                                  |                                            |                                          |            |           |           |                                          |                                     |             |                               |                                              |                            |                         | 1              |                       |
| лут/угол места | c.                    | 191.1                            | °/75.56°                                   |                                          | Температ   | /pa (°C): |           | -0.4                                     |                                     | Ber         | ер в слое 1км:                |                                              | 0.0                        |                         |                |                       |
| лонная дально  | сть:                  | 814 H                            |                                            |                                          | Влажност   | b (%):    |           | 46.3                                     |                                     | Вр          | ня зонда:                     |                                              | 11:34:0                    | 9 C                     |                |                       |
| сота (м):      |                       | 983.2                            |                                            |                                          | Скорость   | ветра:    |           | 3.8                                      |                                     |             |                               |                                              | Полет                      |                         |                |                       |
| ление (пПа):   |                       | 905.9                            |                                            |                                          | Скорость   | подъема:  |           | 4.5                                      |                                     |             |                               |                                              | Cananuum, ar ma            |                         | 20             |                       |

Рисунок 8. Момент начала выпуска.

С помощью мыши выделите нужную строку (она станет синей), затем откройте меню «Операции» и выберите команду «Установить начальную точку» (см. рисунок 9)

| Orspann         M Ca           Spens gas         Spens           128-10         -104.3           128-22         -123.2           128-32         -124.2           128-32         -102.6           128-32         -102.6           128-32         -102.6           128-32         -102.6           130-34         -80.67           130-34         -61.51           130-34         -61.51           130-34         -61.51           130-34         -61.51           130-34         -61.31           130-34         -61.31           131-34         -60.34           131-34         -61.31           131-34         -61.31 | Сохранить как<br>время полета<br>секу) 0<br>44.328 п<br>23.328 п<br>13.297 п<br>02.672 п<br>2.063 п<br>1.516 п<br>1.516 п<br>1.172 п<br>1.016 п                                                                                                    | I Skcnopr<br>Twn<br>pacungensoli<br>usidophaquas<br>none<br>none<br>none<br>none<br>none<br>none<br>none<br>non | Coppendition<br>answering motion<br>pactumperson<br>isopopreasure<br><-no-value-><br><-no-value-><br><-no-value-  | apport<br>Base<br>roppesul<br>215.10<br>215.10<br>215.25556<br>215.325556<br>215.32556<br>215.32556<br>215.3256<br>215.3256<br>215.3256<br>215.3256<br>215.3256<br>215.3256<br>215.3256<br>215.3256<br>215.3256<br>215.3256<br>215.3256<br>215.3256<br>215.3256<br>215.3256<br>215.3256<br>215.3256<br>215.3256<br>215.3256<br>215.3256<br>215.3256<br>215.3256<br>215.356<br>215.3566<br>215.356      | Drepaum,<br>Central page<br>Central page<br>184.932375<br>184.932375<br>184.932375<br>184.932375<br>184.932375<br>184.932375<br>184.932375                                                                                                    | nonpaexy<br>55.923273<br>55.923273<br>55.923273<br>55.923273<br>55.923273<br>55.923273<br>55.923273  | 27.519626<br>37.519626<br>37.519626<br>37.519626<br>37.519626<br>37.519626<br>37.519626 | 1010001798<br>1010001798<br>101001798<br>10100179<br>1010017<br>1010017<br>10100000<br>10100000<br>1010000000000 | Тенпература<br>без рад.<br>поправко<br>8.619558<br>8.700723<br>8.809057<br>8.976124<br>9.185973<br>9.445834 | Texneparypa<br>8.619558<br>8.700723<br>8.809057<br>8.976124<br>9.185973<br>9.445854 | Тенпература<br>без фильтрации<br>8.796811<br>8.597617<br>8.691806<br>8.800675<br>9.006961<br>9.332671    | Относительная<br>плажность беа<br>фильтрации<br>-<br>-<br>43.970384<br>44.230241 | Относительная<br>влажность<br>-<br>-<br>43.777181<br>44.106117<br>44.445854 | Давление<br>вычисленное<br>999.601207<br>999.601059<br>999.574558<br>999.574252<br>999.600029 | Скорость ветря<br>-<br>65.488332<br>60.223925<br>54.647839<br>49.399832 | те<br>Сс<br>на<br>Время<br>Полет       | Полет<br>тегранмы<br>кенетрия<br>атус БС<br>стройки<br>Архив<br>11:34:<br>00:02: |
|----------------------------------------------------------------------------------------------------|----------------------------------------------------------------------------------------------------|----------------------------------------------------------------------------------------------------|----------------------------------------------------------------------------------------------------|----------------------------------------------------------------------------------------------------|----------------------------------------------------------------------------------------------------|----------------------------------------------------------------------------------------------------|-----------------------------------------------------------------------------------------|----------------------------------------------------------------------------------------------------|----------------------------------------------------------------------------------------------------|-------------------------------------------------------------------------------------|----------------------------------------------------------------------------------------------------|----------------------------------------------------------------------------------|-----------------------------------------------------------------------------|-----------------------------------------------------------------------------------------------|-------------------------------------------------------------------------|----------------------------------------|----------------------------------------------------------------------------------|
| Bpenn gen         Bpenn gen           128-41         -164.3           128-22         -123.3           128-24         -124.3           128-24         -102.6           128-32         -102.6           130-33         -82.06           130-33         -51.56           130-34         -51.51           130-34         -51.51           130-34         -51.51           130-34         -51.51           130-34         -51.51           131-34         -20.34           131-34         -20.34           131-34         -20.34                                                                                            | Image: Construction         Image: Construction           64.328         m           23.328         m           13.297         m           02.672         m           2.063         m           1.516         m           1.594         m           1.172         m | Тия<br>расширенной<br>инфорнации<br>поле<br>поле<br>поле<br>поле<br>поле<br>поле<br>поле<br>поле                | Associates norm<br>pacturpennon<br>isopopriatus<br>(-no-value-><br>(-no-value-><br>(-no-value-><br>(-no-value-><br>(-no-value-><br>(-no-value-><br>(-no-value-><br>(-no-value-><br>(-no-value->)<br>(-no-value->                                                                                                    | Bardo<br>soppeni<br>duma 7<br>215.102<br>215.102<br>215.325558<br>215.325558<br>215.32558<br>215.32558<br>215.3258<br>215.32558<br>215.3258<br>215.32558<br>215.32558<br>215.3258<br>215.3258<br>215.32558<br>215.3258<br>215.3258<br>215.3 | Пересчитать рад.<br>184.932375<br>184.932375<br>184.715779<br>184.932375<br>184.932375<br>184.932375<br>184.932375                                                                                                    | nonpaexy<br>55.923273<br>55.923273<br>55.923273<br>55.923273<br>55.923273<br>55.923273<br>55.923273  | 37.519548<br>37.519626<br>37.519626<br>37.519626<br>37.519626<br>37.519626<br>37.519626 | 1 600 600 7778<br>603 603 7788<br>8.796811<br>8.597617<br>8.691806<br>8.900675<br>9.006961<br>9.322671<br>0.649337                                                                                                    | Тенпература<br>без рад.<br>поправки<br>8.619558<br>8.700723<br>8.809057<br>8.976124<br>9.185973<br>9.445854 | Температура<br>8.619558<br>8.700723<br>8.809057<br>8.976124<br>9.185973<br>9.445854 | Тенпература<br>без фильтрации<br>8.796811<br>8.587617<br>8.691806<br>8.900675<br>9.006961<br>8.322671    | Относительная<br>влажность без<br>фильтрации<br>-<br>-<br>43.970384<br>44.230241 | Относительная<br>влажность<br>-<br>43.777181<br>44.106117<br>44.445854      | Давление<br>вычисленное<br>999.601207<br>999.601059<br>999.574558<br>999.574252<br>999.600029 | Скорость ветра<br>-<br>65.489332<br>60.223925<br>54.647839<br>49.399832 | те<br>те<br>со<br>на<br>Время<br>Полет | тегранны<br>тенетрия<br>атус БС<br>стройки<br>Архив<br>11:34:-                   |
| Bpern year         Pern           128/41         -164.3           128/22         -123.3           128/24         -102.4           128/24         -102.4           128/24         -102.4           130/30         -82.64           130/30         -72.06           130/30         -61.51           130/34         -61.51           130/34         -41.17           130/34         -41.17           130/34         -41.17           131/34         -02.34           131134         -03.34                                                                                                    | (cex)<br>(cex)<br>23.328 n<br>13.297 n<br>02.672 n<br>2.063 n<br>1.516 n<br>1.594 n<br>1.172 n                                                                                                    | расширенной<br>инфорнации<br>инфорнации<br>полее<br>полее<br>полее<br>полее<br>полее<br>полее<br>полее          | расциренной<br>информация<br><-по-value-><br><-по-value-><br><-по | коррекц<br>финът<br>215.10<br>215.325558<br>215.325558<br>215.325558<br>215.325558<br>215.325558<br>215.325558<br>215.325558<br>215.325558<br>215.325558<br>215.325558<br>215.325558<br>215.424563                                                                                                    | Repectivitation         pag.           184.932375         184.932375           184.932375         184.932375           184.932375         184.715779           184.932375         184.932375           184.932375         184.932375           184.932375         184.932375           184.932375         184.932375           184.932375         184.932375 | Nonpaesky<br>55.923273<br>55.923273<br>55.923273<br>55.923263<br>55.923273<br>55.923273<br>55.923273 | 37.519548<br>37.519548<br>37.519626<br>37.519626<br>37.519626<br>37.519626<br>37.519626 | 8.796811<br>8.587617<br>8.691806<br>8.900675<br>9.006961<br>9.322671<br>0.642037                                                                                                    | без рад.<br>поправки<br>8.619558<br>8.700723<br>8.809057<br>8.976124<br>9.185973<br>9.445854                | Texneparypa<br>8.619558<br>8.700723<br>8.809057<br>8.976124<br>9.185973<br>9.445854 | 6e2 фильтрации<br>6e2 фильтрации<br>8.796811<br>8.597617<br>8.691806<br>8.900675<br>9.006961<br>9.006961 | влажность без<br>фильтрации<br>-<br>-<br>43.970384<br>43.970384<br>44.230241     | сляссительная<br>влажность<br>-<br>-<br>43.777181<br>44.106117<br>44.445854 | дашение<br>вычисленное<br>999.601207<br>999.601059<br>999.574558<br>999.574252<br>999.600029  | Скорость ветра<br>-<br>65.488332<br>60.223925<br>54.647639<br>49.399832 | Время<br>Полет                         | атус БС<br>истройки<br>Архив<br>11:34:                                           |
| 12841         -1643           12842         123,32           12842         123,42           12842         124,42           12842         126,42           13003         42,06           13013         -72,06           13024         -613,11           13025         -615,11           13024         -61,01           13025         -51,59           13044         -41,17           13125         0                                                                                                    | 64.328 n<br>23.328 n<br>13.297 n<br>02.672 n<br>2.063 n<br>1.516 n<br>1.594 n<br>1.172 n                                                                                                    | none hone hone hone hone hone hone hone                                                                         | <-no-value-><br><-no-value-><br><-no-value-><br><-no-value-><br><-no-value-><br><-no-value-><br><-no-value-><br><-no-value-><br><-no-value-><br><-no-value->                                                                                                    | 215.10<br>215.325558<br>215.325558<br>215.325558<br>215.325558<br>215.325558<br>215.325558<br>215.325558<br>215.325558<br>215.325558<br>215.109358<br>214.244563                                                                                                    | <ul> <li>184.932375</li> <li>184.932375</li> <li>184.932375</li> <li>184.932375</li> <li>184.932375</li> <li>184.932375</li> <li>184.932375</li> <li>184.932375</li> <li>184.932375</li> </ul>                                                                                                    | 55.923273<br>55.923273<br>55.923263<br>55.923263<br>55.923263<br>55.923273<br>55.923273<br>55.923273 | 37.519548<br>37.519548<br>37.519626<br>37.519626<br>37.519626<br>37.519626<br>37.519626 | 8.796811<br>8.597617<br>8.691806<br>8.900675<br>9.006961<br>9.322671<br>8.692937                                                                                                    | 8.619558<br>8.700723<br>8.809057<br>8.976124<br>9.185973<br>9.445854                                        | 8.619558<br>8.700723<br>8.809057<br>8.976124<br>9.185973<br>9.445854                | 8.796811<br>8.597617<br>8.691806<br>8.900675<br>9.006961                                                 | -<br>-<br>43.970384<br>43.970384<br>44.230241                                    | -<br>43.777181<br>44.106117<br>44.445854                                    | 999.601207<br>999.601059<br>999.574558<br>999.574252<br>999.600029                            | -<br>65.488332<br>60.223925<br>54.547839<br>49.399832                   | Время<br>Полет                         | атусыс<br>ктройки<br>Архоня<br>11:34:<br>00:03:                                  |
| 12822         -123.3           12832         -113.2           12842         -102.6           12842         -102.6           13003         -102.6           13013         -72.06           13023         -6151           13044         -41.7           13054         -41.01           13104         -20.34           13114         -103.14                                                                                                    | 23.328 n<br>13.297 n<br>02.672 n<br>2.657 n<br>2.063 n<br>1.516 n<br>1.594 n<br>1.172 n<br>1.016 n                                                                                                    | none none none none none none none none                                                                         | <pre><no-value>&gt; <no-value>&gt; <no-value>&gt; <no-value>&gt; <no-value>&gt; <no-value>&gt; <no-value>&gt; <no-value>&gt; <no-value>&gt; <no-value>&gt; <no-value>&gt; </no-value>&gt; </no-value>&gt; </no-value>&gt; </no-value>&gt; </no-value>&gt; </no-value>&gt; </no-value>&gt; </no-value>&gt; </no-value>&gt; </no-value>&gt; </no-value>&gt; &gt; &gt; &gt; &gt; &gt; &gt; &gt; &gt; &gt; &gt; &gt; &gt; &gt; &gt; &gt; &gt; &gt; &gt; &gt; &gt; &gt; &gt; &gt; &gt; &gt; &gt; &gt; &gt; &gt; &gt; &gt; &gt; &gt; &gt; &gt; &gt; &gt; &gt; &gt; &gt; &gt; &gt; &gt; &gt; &gt; &gt; &gt; &gt; &gt; &gt; &gt; &gt; &gt; &gt; &gt; &gt; </pre>                                                                                                    | 215.10<br>215.325558<br>215.325558<br>215.325558<br>215.325558<br>215.325558<br>215.325558<br>215.109358<br>214.244563                                                                                                    | 184.932375           184.932375           184.932375           184.932375           184.932375           184.932375           184.932375           184.932375           184.932375           184.932375                                                                                                    | 55.923273<br>55.923273<br>55.923263<br>55.923263<br>55.923273<br>55.923273<br>55.923273<br>55.923262 | 37.519548<br>37.519626<br>37.519626<br>37.519548<br>37.519626<br>37.519626              | 8.587617<br>8.691806<br>8.900675<br>9.006961<br>9.322671                                                                                                    | 8.700723<br>8.809057<br>8.976124<br>9.185973<br>9.445854                                                    | 8.700723<br>8.809057<br>8.976124<br>9.185973<br>9.445854                            | 8.587617<br>8.691806<br>8.900675<br>9.006961<br>9.332671                                                 | -<br>43.970384<br>43.970384<br>44.230241                                         | -<br>43.777181<br>44.105117<br>44.445854                                    | 999.601059<br>999.574558<br>999.574252<br>999.600029                                          | 65.488332<br>60.223925<br>54.647839<br>49.399832                        | Время<br>Полет                         | Apons<br>11:34:                                                                  |
| 2832         -113.2           2842         -102.6           2852         -42.67           3003         -42.06           3013         -72.06           3023         -61.51           3034         -61.53           3044         -41.17           3054         -30.03           3104         -20.34           3114         -03.34                                                                                                    | 13.297 n<br>02.672 n<br>2.672 n<br>2.063 n<br>1.516 n<br>1.594 n<br>1.172 n<br>1.016 n                                                                                                    | none none none none none none none none                                                                         | <no-value>&gt;<br/><no-value>&gt;<br/><no-value>&gt;<br/><no-value>&gt;<br/><no-value>&gt;<br/><no-value>&gt;<br/><no-value>&gt;</no-value></no-value></no-value></no-value></no-value></no-value></no-value>                                                                                                    | 215.325558<br>215.325558<br>215.109358<br>215.325558<br>215.325558<br>215.109358<br>214.244563                                                                                                    | 184.932375<br>184.932375<br>184.715779<br>184.932375<br>184.932375<br>184.932375<br>184.715779                                                                                                    | 55.923273<br>55.923273<br>55.923263<br>55.923273<br>55.923273<br>55.923273<br>55.923262              | 37.519626<br>37.519626<br>37.519548<br>37.519626<br>37.519626                           | 8.691806<br>8.900675<br>9.006961<br>9.322671                                                                                                    | 8.809057<br>8.976124<br>9.185973<br>9.445854                                                                | 8.809057<br>8.976124<br>9.185973<br>9.445854                                        | 8.691806<br>8.900675<br>9.006961                                                                         | 43.970384<br>43.970384<br>44.230241                                              | 43.777181<br>44.106117<br>44.445854                                         | 999.574558<br>999.574252<br>999.600029                                                        | 60.223925<br>54.647839<br>49.399832                                     | Время<br>Полет                         | 11:34:                                                                           |
| 2842         -102.6           2952         -92.67           3003         -82.06           3013         -72.06           3023         -61.51           3033         -51.59           3044         -41.17           3104         -20.01           3114         -103.31           31142         0                                                                                                    | 02.672 m<br>2.672 m<br>2.063 m<br>1.516 m<br>1.594 m<br>1.172 m                                                                                                    | none none none none none none none none                                                                         | <-no-value-><br><-no-value-><br><-no-value-><br><-no-value-><br><-no-value-><br><-no-value->                                                                                                    | 215.325558<br>215.109358<br>215.325558<br>215.325558<br>215.109358<br>214.244563                                                                                                    | 184.932375<br>184.715779<br>184.932375<br>184.932375<br>184.932375<br>184.715779                                                                                                    | 55.923273<br>55.923263<br>55.923273<br>55.923273<br>55.923273                                        | 37.519626<br>37.519548<br>37.519626<br>37.519626                                        | 8.900675<br>9.006961<br>9.322671                                                                                                    | 8.976124<br>9.185973<br>9.445854                                                                            | 8.976124<br>9.185973<br>9.445854                                                    | 8.900675<br>9.006961                                                                                     | 43.970384<br>44.230241                                                           | 44.106117<br>44.445854                                                      | 999.574252<br>999.600029                                                                      | 54.647839<br>49.399832                                                  | Время<br>Полет                         | 11:34:                                                                           |
| 129:52         -92.67           130:03         -92.06           130:13         -72.06           130:23         -61.51           130:23         -51.59           130:44         -41.17           131:54         -31.01           131:54         -31.03           131:54         -01.37           131:54         -01.37                                                                                                    | 2.672 n<br>2.063 n<br>2.063 n<br>1.516 n<br>1.594 n<br>1.172 n<br>1.016 n                                                                                                    | none<br>none<br>none<br>none<br>none                                                                            | <-no-value-><br><-no-value-><br><-no-value-><br><-no-value->                                                                                                    | 215.109358<br>215.325558<br>215.325558<br>215.109358<br>214.244563                                                                                                    | 184.715779<br>184.932375<br>184.932375<br>184.715779                                                                                                    | 55.923263<br>55.923273<br>55.923273<br>55.923273                                                     | 37.519548<br>37.519626<br>37.519626                                                     | 9.006961<br>9.322671                                                                                                    | 9.185973<br>9.445854                                                                                        | 9.185973<br>9.445854                                                                | 9.006961                                                                                                 | 44.230241                                                                        | 44.445854                                                                   | 999.600029                                                                                    | 49.399832                                                               | Полет                                  |                                                                                  |
| 13003         42.06           130:13         -72.06           130:23         -61.51           130:23         -61.51           130:23         -51.59           130:44         -41.17           130:54         -31.01           131:04         -20.34           131:14         -10.37           131:25         0                                                                                                    | 2.063 n<br>2.063 n<br>1.516 n<br>1.594 n<br>1.172 n<br>1.016 n                                                                                                    | none<br>none<br>none<br>none                                                                                    | <-no-value-><br><-no-value-><br><-no-value->                                                                                                    | 215.325558<br>215.325558<br>215.109358<br>214.244563                                                                                                    | 184.932375<br>184.932375<br>184.715779                                                                                                    | 55.923273<br>55.923273<br>55.923262                                                                  | 37.519626                                                                               | 9.322671                                                                                                    | 9,445854                                                                                                    | 9.445854                                                                            | 0 222671                                                                                                 |                                                                                  |                                                                             |                                                                                               |                                                                         |                                        | 00.05.                                                                           |
| 130:13         -72.06           130:23         -61.51           130:33         -51.59           130:44         -41.17           130:54         -31.01           131:04         -20.34           131:14         -10.37           132:25         0                                                                                                    | 2.063 m<br>1.516 m<br>1.594 m<br>1.172 m<br>1.016 m                                                                                                    | none<br>none<br>none                                                                                            | <-no-value-><br><-no-value-><br><-no-value->                                                                                                    | 215.325558<br>215.109358<br>214.244563                                                                                                    | 184.932375<br>184.715779                                                                                                    | 55.923273                                                                                            | 37,519626                                                                               | 0.642027                                                                                                    |                                                                                                    |                                                                                     | P-266071                                                                                                 | 44.230241                                                                        | 44.847601                                                                   | 999.573398                                                                                    | 43.832331                                                               | Accept                                 | з погоды<br>вн прогноз погоз                                                     |
| 1:30:23         -61:51           1:30:33         -51:59           1:30:44         -41:17           1:30:54         -31:01           1:31:04         -20:34           1:31:14         -10:37           1:31:25         0                                                                                                    | 1.516 ni<br>1.594 ni<br>1.172 ni<br>1.016 ni                                                                                                    | none<br>none                                                                                                    | <-no-value->                                                                                                    | 215.109358                                                                                                    | 184.715779                                                                                                    | 55.923262                                                                                            |                                                                                         | 5-042321                                                                                                    | 9.709517                                                                                                    | 9.709517                                                                            | 9.643937                                                                                                 | 45.531358                                                                        | 45.225177                                                                   | 999.572919                                                                                    | 38.584571                                                               | 400.30                                 | 13 1000                                                                          |
| 130:33         -51.59           130:44         -41.17           1:30:54         -31.01           1:31:04         -20.34           1:31:14         -10.37           1:31:25         0                                                                                                    | 1.594 ni<br>1.172 ni<br>1.016 ni                                                                                                    | none                                                                                                    | <-no-value->                                                                                                    | 214.244563                                                                                                    |                                                                                                    | ST. St. Str. 23                                                                                      | 37.519548                                                                               | 10.185906                                                                                                    | 9.969159                                                                                                    | 9.969159                                                                            | 10.185906                                                                                                | 45.531358                                                                        | 45.509057                                                                   | 999.598571                                                                                    | 33.049987                                                               |                                        |                                                                                  |
| 30:44 -41.17<br>30:54 -31.01<br>31:04 -20.34<br>31:14 -10.37<br>31:25 0                                                                                                    | 1.172 pi<br>1.016 pi                                                                                                    | none                                                                                                    |                                                                                                    |                                                                                                    | 183.849465                                                                                                    | 55.923225                                                                                            | 37.519236                                                                               | 10.185332                                                                                                    | 10.163949                                                                                                   | 10.163949                                                                           | 10.185332                                                                                                | 45.921382                                                                        | 45.582602                                                                   | 999.702658                                                                                    | 27.84371                                                                |                                        |                                                                                  |
| 1:30:54 -31.01<br>1:31:04 -20.34<br>1:31:14 -10.37<br>1:31:25 0                                                                                                    | 1.016 n                                                                                                    |                                                                                                    | <-no-value->                                                                                                    | 205.168039                                                                                                    | 174,756861                                                                                                    | 55.922826                                                                                            | 37.51596                                                                                | 10.184159                                                                                                    | 10.29318                                                                                                    | 10.29318                                                                            | 10.184159                                                                                                | 45.921382                                                                        | 45.383894                                                                   | 1000.799032                                                                                   | 22.375678                                                               |                                        |                                                                                  |
| 1:31:04 -20.34<br>1:31:14 -10.37<br>1:31:25 0                                                                                                    |                                                                                                    | none                                                                                                    | <-no-value->                                                                                                    |                                                                                                    |                                                                                                    |                                                                                                    |                                                                                         | 10.402512                                                                                                    | 10.320848                                                                                                   | 10.320848                                                                           | 10.402512                                                                                                | 44.747343                                                                        | 44.909009                                                                   |                                                                                               | -                                                                       |                                        |                                                                                  |
| 1:31:14 -10.37<br>1:31:25 0                                                                                                    | 0.344 ni                                                                                                    | none                                                                                                    | <-no-value->                                                                                                    | 215.325558                                                                                                    | 184.932375                                                                                                    | 55.923273                                                                                            | 37.519626                                                                               | 10.185032                                                                                                    | 10.219231                                                                                                   | 10.219231                                                                           | 10.185032                                                                                                | 44,747343                                                                        | 44.167144                                                                   | 999.572034                                                                                    |                                                                         |                                        |                                                                                  |
| 1:31:25 0                                                                                                    | 0.375 n                                                                                                    | none                                                                                                    | <-no-value->                                                                                                    | 215.757984                                                                                                    | 185.365566                                                                                                    | 55.923292                                                                                            | 37.519782                                                                               | 10.184458                                                                                                    | 9.979985                                                                                                    | 9.979985                                                                            | 10.184458                                                                                                | 42.669782                                                                        | 43.317603                                                                   | 999.520237                                                                                    | 6.236864                                                                |                                        |                                                                                  |
|                                                                                                    | D                                                                                                    | none                                                                                                    | <-no-value->                                                                                                    | 210.898232                                                                                                    | 180.5014                                                                                                    | 55.923328                                                                                            | 37.519773                                                                               | 10.186779                                                                                                    | 9.561256                                                                                                    | 9.561256                                                                            | 10.186779                                                                                                | 42.669782                                                                        | 42.387426                                                                   | 1000.108184                                                                                   | 1                                                                       | 1                                      |                                                                                  |
| 1:31:35 10                                                                                                    | ) n                                                                                                    | none                                                                                                    | <-no-value->                                                                                                    | 211,18075                                                                                                    | 180.785759                                                                                                    | 55,92345                                                                                             | 37.520465                                                                               | 9.325102                                                                                                    | 8.992541                                                                                                    | 8.992541                                                                            | 9.325102                                                                                                 | 41.11454                                                                         | 41.506164                                                                   | 1000.073848                                                                                   | 4.5383                                                                  | <                                      |                                                                                  |
| 1:31:45 20.5                                                                                                    | 1.5 DI                                                                                                    | none                                                                                                    | <-no-value->                                                                                                    | 258.151805                                                                                                    | 227,797986                                                                                                    | 55.923428                                                                                            | 37.520597                                                                               | 7.86811                                                                                                    | 8.261624                                                                                                    | 8.261624                                                                            | 7.86811                                                                                                  | 41.11454                                                                         | 40.664078                                                                   | 994.399668                                                                                    | 0.812746                                                                | 7                                      |                                                                                  |
| 1:31:55 30.656                                                                                                    | 1.656 ni                                                                                                    | none                                                                                                    | <-no-value->                                                                                                    | 311.421201                                                                                                    | 281.112316                                                                                                    | 55.923432                                                                                            | 37.520463                                                                               | 7.363694                                                                                                    | 7,483376                                                                                                    | 7.483376                                                                            | 7.363694                                                                                                 | 39.552767                                                                        | 39.970871                                                                   | 987.985987                                                                                    | 0.819884                                                                |                                        |                                                                                  |
| 1:32:06 41.328                                                                                                    | .328 n                                                                                                    | none                                                                                                    | <-no-value->                                                                                                    | 372.729649                                                                                                    | 342,472135                                                                                                    | 55.92335                                                                                             | 37.520469                                                                               | 6.574774                                                                                                    | 6.637672                                                                                                    | 6.637672                                                                            | 6.574774                                                                                                 | 39.552767                                                                        | 39.446187                                                                   | 980.633721                                                                                    | 0.856228                                                                |                                        |                                                                                  |
| 1:32:16 51.156                                                                                                    | .156 n                                                                                                    | none                                                                                                    | <-no-value->                                                                                                    | 434.779934                                                                                                    | 404.57257                                                                                                    | 55.923407                                                                                            | 37.520423                                                                               | 5.802411                                                                                                    | 5.860988                                                                                                    | 5.860988                                                                            | 5.802411                                                                                                 | 38.903711                                                                        | 39.182936                                                                   | 973.226415                                                                                    | 0.71372                                                                 |                                        |                                                                                  |
| 1:32:27 61.718                                                                                                    | .718 n                                                                                                    | none                                                                                                    | <-no-value->                                                                                                    | 505.835877                                                                                                    | 475.686117                                                                                                    | 55.923283                                                                                            | 37.520713                                                                               | 4.954579                                                                                                    | 5.053249                                                                                                    | 5.053249                                                                            | 4.954579                                                                                                 | 38.903711                                                                        | 39.164876                                                                   | 964.788309                                                                                    | 2.156718                                                                |                                        |                                                                                  |
| 1:32:37 71.673                                                                                                    | .672 n                                                                                                    | none                                                                                                    | <-no-value->                                                                                                    | 567.731767                                                                                                    | 537.630388                                                                                                    | 55.922971                                                                                            | 37.52055                                                                                | 4,224092                                                                                                    | 4.334948                                                                                                    | 4.334948                                                                            | 4.224092                                                                                                 | 39.555213                                                                        | 39.390809                                                                   | 957,47748                                                                                     | 3.643316                                                                |                                        |                                                                                  |
| 1:32:47 82.156                                                                                                    | .156 n                                                                                                    | none                                                                                                    | <-no-value->                                                                                                    | 619.871377                                                                                                    | 589.809656                                                                                                    | 55.922847                                                                                            | 37.520525                                                                               | 3.507802                                                                                                    | 3.634237                                                                                                    | 3.634237                                                                            | 3.507802                                                                                                 | 39.555213                                                                        | 39.840258                                                                   | 951.346269                                                                                    | 1.32968                                                                 |                                        |                                                                                  |
| мут/угол места:                                                                                                    |                                                                                                    | 182.1%                                                                                                    | /75.36°                                                                                                    |                                                                                                    | Темпера                                                                                                    | тура (°С):                                                                                           |                                                                                         | -1.2                                                                                                    |                                                                                                    | Be                                                                                  | тер в слое 1км:                                                                                          |                                                                                  | 0.0                                                                         |                                                                                               |                                                                         |                                        |                                                                                  |
| лонная дальность:                                                                                                    |                                                                                                    | 924 н                                                                                                    |                                                                                                    |                                                                                                    | Влажнос                                                                                                    | ть (%):                                                                                              |                                                                                         | 47.9                                                                                                    |                                                                                                    | Вр                                                                                  | емя зонда:                                                                                               |                                                                                  | 11:34:30                                                                    | 5                                                                                             |                                                                         |                                        |                                                                                  |

Рисунок 9. Изменение времени начала выпуска

После того как время начала выпуска было изменено, новый момент выпуска выделяется синим цветом (см. рисунок 10). В этом случае аэрологу-оператору потребуется перезапустить программу TM5 (выключить и включить её снова).

| ные Локал       | ьные данные М   | 1етеопрофиль              | Ветер АДП-1               | Карта Постро                 | ления      |           |           |                         |                      |             |                |               |                |             |                |                              | Полят                                  |
|-----------------|-----------------|---------------------------|---------------------------|------------------------------|------------|-----------|-----------|-------------------------|----------------------|-------------|----------------|---------------|----------------|-------------|----------------|------------------------------|----------------------------------------|
| Открыть         | 💾 Сохранить кан | х 💾 Экспорт               | Сохранить в               | в архив 🔅 Опе                | ерации     |           |           |                         |                      |             |                |               |                |             |                |                              | полет                                  |
|                 | Время полета    | Тип                       | Значение поля             | Высота с                     |            |           |           | гемпература<br>без рад. | Температура          |             | Температура    | Относительная | Относительная  | Давление    |                | Te                           | ленетрия                               |
| вреня дня       | (сек)           | расширенной<br>информации | расширенной<br>информации | коррекцией оез<br>фильтрации | высота гли | широта    | долгота   | поправки без            | оез рад.<br>поправки | Гемпература | без фильтрации | фильтрации    | влажность      | вычисленное | Скорость ветра |                              | Tative BC                              |
| :28:41          | -174.328        | none                      | <-no-value->              | 215.109358                   | 184.715779 | 55.923263 | 37.519548 | 8.796811                | 8.619558             | 8.619558    | 8.796811       |               |                | 999.601207  |                | н                            | астройки                               |
| :29:22          | -133.328        | none                      | <-no-value->              | 215.109358                   | 184.715779 | 55.923263 | 37.519548 | 8.587617                | 8.700723             | 8.700723    | 8.587617       |               |                | 999.601059  | 65.488332      |                              | Aposte                                 |
| :29:32          | -123.297        | none                      | <-no-value->              | 215.325558                   | 184.932375 | 55.923273 | 37.519626 | 8.691806                | 8.809057             | 8.809057    | 8.691806       | 43.970384     | 43.777181      | 999.574558  | 60.223925      | Brown                        | 11.25.3                                |
| :29:42          | -112.672        | none                      | <-no-value->              | 215.325558                   | 184.932375 | 55.923273 | 37.519626 | 8.900675                | 8.976124             | 8.976124    | 8.900675       | 43.970384     | 44.106117      | 999.574252  | 54.647839      | Полот                        | 00.03.6                                |
| :29:52          | -102.672        | none                      | <-no-value->              | 215.109358                   | 184.715779 | 55.923263 | 37.519548 | 9.006961                | 9.185973             | 9.185973    | 9.006961       | 44.230241     | 44.445854      | 999.600029  | 49.399832      |                              | 00.00.0                                |
| :30:03          | -92.063         | none                      | <-no-value->              | 215.325558                   | 184.932375 | 55.923273 | 37.519626 | 9.322671                | 9.445854             | 9.445854    | 9.322671       | 44.230241     | 44.847601      | 999.573398  | 43.832331      | Досту                        | пен прогноз погод<br>Інхачіво"         |
| :30:13          | -82.063         | none                      | <-no-value->              | 215.325558                   | 184.932375 | 55.923273 | 37.519626 | 9.643937                | 9.709517             | 9.709517    | 9.643937       | 45.531358     | 45.225177      | 999.572919  | 38.584571      | Илена измени<br>В прошлый ра | THE                                    |
| :30:23          | -71.516         | none                      | <-no-value->              | 215.109358                   | 184.715779 | 55.923263 | 37.519548 | 10.185906               | 9.969159             | 9.969159    | 10.185906      | 45.531358     | 45.509057      | 999.598571  | 33.049987      | архивировало<br>файлов (1 шт | я с другими имана<br>). Удалить старые |
| :30:33          | -61.594         | none                      | <-no-value->              | 214.244563                   | 183.849465 | 55.923225 | 37.519236 | 10.185332               | 10.163949            | 10.163949   | 10.185332      | 45.921382     | 45.582602      | 999.702658  | 27.84371       | версии?<br>Удалить           | Игнориров                              |
| :30:44          | -51.172         | none                      | <-no-value->              | 205.168039                   | 174.756861 | 55.922826 | 37.51596  | 10.184159               | 10.29318             | 10.29318    | 10.184159      | 45.921382     | 45.383894      | 1000.799032 | 22.375678      | L                            |                                        |
| :30:54          | -41.016         | none                      | <-no-value->              |                              |            |           |           | 10.402512               | 10.320848            | 10.320848   | 10.402512      | 44.747343     | 44.909009      |             | •              |                              |                                        |
| :31:04          | -30.344         | none                      | <-no-value->              | 215.325558                   | 184.932375 | 55.923273 | 37.519626 | 10.185032               | 10.221627            | 10.221627   | 10.185032      | 44.747343     | 44.166823      | 999.57203   |                |                              |                                        |
| :31:14          | -20.375         | none                      | <-no-value->              | 215.757984                   | 185.365566 | 55.923292 | 37.519782 | 10.184458               | 9.983785             | 9.983785    | 10.184458      | 42.669782     | 43.317536      | 999.520231  | 6.236864       |                              |                                        |
| :31:25          | -10             | none                      | <-no-value->              | 210.898232                   | 180.5014   | 55.923328 | 37.519773 | 10.186779               | 9.56701              | 9.56701     | 10.186779      | 42.669782     | 42.387607      | 1000.108168 | 1              |                              |                                        |
| :31:35          | 0               | none                      | <-no-value->              | 211.18075                    | 180.785759 | 55.92345  | 37.520465 | 9.325102                | 8.995714             | 8.995714    | 9.325102       | 41.11454      | 41.506186      | 1000.075402 | 1              | <                            |                                        |
| :31:45          | 10.5            | none                      | <-no-value->              | 258.151805                   | 227.797986 | 55.923428 | 37.520597 | 7.86811                 | 8.263071             | 8.263071    | 7.86811        | 41.11454      | 40.664437      | 994.401261  | 0.812746       |                              |                                        |
| :31:55          | 20.656          | none                      | <-no-value->              | 311.421201                   | 281.112316 | 55.923432 | 37.520463 | 7.363694                | 7.482242             | 7.482242    | 7.363694       | 39.552767     | 39.971337      | 987.987574  | 0.819884       |                              |                                        |
| :32:06          | 31.328          | none                      | <-no-value->              | 372.729649                   | 342.472135 | 55.92335  | 37.520469 | 6.574774                | 6.634699             | 6.634699    | 6.574774       | 39.552767     | 39.446665      | 980.635241  | 0.856228       |                              |                                        |
| :32:16          | 41.156          | none                      | <-no-value->              | 434.779934                   | 404.57257  | 55.923407 | 37.520423 | 5.802411                | 5.857037             | 5.857037    | 5.802411       | 38.903711     | 39.183319      | 973.227829  | 0.71372        |                              |                                        |
| :32:27          | 51.718          | none                      | <-no-value->              | 505.835877                   | 475.686117 | 55.923283 | 37.520713 | 4.954579                | 5.04898              | 5.04898     | 4.954579       | 38.903711     | 39.164967      | 964.789584  | 2.156718       |                              |                                        |
| :32:37          | 61.672          | none                      | <-no-value->              | 567.731767                   | 537.630388 | 55.922971 | 37.52055  | 4.224092                | 4.33095              | 4.33095     | 4.224092       | 39.555213     | 39.39048       | 957.478634  | 3.643316       |                              |                                        |
| :32:47          | 72.156          | none                      | <-no-value->              | 619.871377                   | 589.809656 | 55.922847 | 37.520525 | 3.507802                | 3.63123              | 3.63123     | 3.507802       | 39.555213     | 39.839553      | 951.347336  | 1.32968        |                              |                                        |
|                 |                 |                           |                           |                              |            |           |           |                         |                      |             |                |               |                |             |                |                              |                                        |
| тут/угол места: |                 | 163.1                     | /68.24°                   |                              | Температу  | pa (°C):  |           | -3.6                    |                      | Ben         | ер в слое 1км: |               | 0.0            |             |                |                              |                                        |
| юнная дально    | сть:            | 1239 #                    |                           |                              | Влажность  | (%):      |           | 51.0                    |                      | Bpe         | ня зонда:      |               | 11:35:21       |             |                |                              |                                        |
| та (м):         |                 | 1345.2                    |                           |                              | Скорость в | етра:     |           | 4.0                     |                      |             |                |               | Полет          |             |                |                              |                                        |
| тение (rПа):    |                 | 865.5                     |                           |                              | Скорость п | юдъена:   |           | 4.5                     |                      |             |                |               | CODOUNTL PLOYO |             |                |                              |                                        |

Рисунок 10. Новый момент времени выпуска радиозонда

После того как Вы измените время начала выпуска при сохранении данных в архив, в поле сообщений появится уведомление:

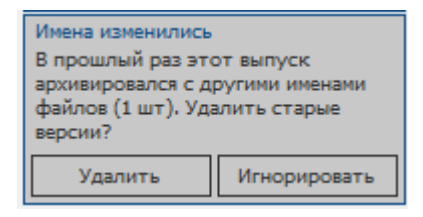

Аэрологу-оператору необходимо нажать кнопку «Удалить», чтобы в фаловом архиве не было лишних файлов.

Важно: изменять время момента выпуска можно только до достижения радиозондом высоты 100 гПа.

#### 5. Формирование «файлового архива радиозондирования»

Обязательными файлами «файлового архива радиозондирования» комплекса «Вихрь» для передачи в ФГБУ «ЦАО» и ФГБУ «ВНИИГМИ-МЦД» являются:

| Расширение          | Содержание файла                                                                                                    |
|---------------------|----------------------------------------------------------------------------------------------------|
| •                   | Исходные данные                                                                                                    |
| *.info              | Информация об условиях пуска и параметрах станции зондирования <1 кБ;                                                              |
| *.crd               | Измеренные в течение выпуска отсчеты сферических координат радиозонда (сырые данные) <60 кБ;                                       |
| *.tu                | Измеренные в течение выпуска отсчеты температуры и влажности (сырые данные) <10 кБ;                                                |
| *.txt               | Файл данных аэрологического зондирования атмосферы, в текстовом формате <300 кБ                                                    |
|                     | Результаты обработки*                                                                                                    |
| *.RAW               | Приведенные к единой временной шкале отсчеты координат радиозонда и температуры и влажности - «телеграмма «Исходные данные» <20 кБ |
| *.TAE03,<br>*.TAE03 | Таблица результатов зондирования - «таблица «ТАЭ-3» <6 кБ                                                                          |
| *.GROUND            | Сообщение с результатами радиозондирования в приземном слое - телеграмма «ПРИЗЕМНЫЙ СЛОИ» <1 кБ                                    |
| *.SP                | Особые точки по направлению, скорости ветра, температуре и относительной влажности (создается совместно с файлом KN4) <2 кБ        |
| *.KN04,<br>*.KN4    | Сообщение с результатами температурно-ветрового зондирования атмосферы в коде КН-04 ТЕМП (FM-35) - «телеграмма «КН-4» <2 кБ        |
| *.LAYERS            | Сообщение с данными о среднем (результирующем) ветре по слоям - «телеграмма «СЛОЙ» <1 кБ                                           |
| *.prof, *.prof.1    | Результаты обработки с высоким вертикальным разрешением (наличие определяется версией ПО «Телеграмма») <100 кБ                     |
| *.bin               | Сообщение с результатами температурно-ветрового<br>зондирования атмосферы в коде BUFR (FM-94) - <100 кБ                            |

\* в зависимости от версии программы обработки TM5 возможно наличие файлов с дополнительной вставкой в имени:

\*.AB.\* - файлы с правками, которые создает аэролог-оператор, в данных файлах содержится информация первой части выпуска (до 100 гПа).

\*.ABCD.\* - файлы с правками, которые создает аэролог-оператор, в данных файлах содержится информация всего выпуска.

Все файлы, относящиеся к одному выпуску, имеют общее имя "ГГГГММДДччмм", состоящее из числа, месяца, года и времени действительного выпуска радиозонда по всемирному скоординированному времени. Архивации подлежат все указанные файлы. Архив с исходными данными радиозондирования и результатами обработки по умолчанию располагается в папке C:\Radiy\Rmws<sup>1</sup>\_archive\ГГГГ.MM\eol и C:\ Radiy\Rmws \\_archive\ГГГГ.MM\vihr (файл \*.txt). Необходимо изменить путь сохранения файла «данных аэрологического зондирования атмосферы в текстовом формате» \*.txt Для этого откройте меню «Настройки»  $\rightarrow$  «Метеосессия 1»  $\rightarrow$  «Архив» и откроется раздел «Список архивируемых форматов файлов». Найдите строку «Сырые данные» и нажмите копку «Изменить» (см. рисунок 11)

|                                                                                                    |                                             |               |                   |                                              | 17-                                           |                                                                                                    |                        |        | Подготовка                                                   |  |  |
|----------------------------------------------------------------------------------------------------|---------------------------------------------|---------------|-------------------|----------------------------------------------|-----------------------------------------------|----------------------------------------------------------------------------------------------------|------------------------|--------|--------------------------------------------------------------|--|--|
| Amongsmel standsprot       Property and standsprot       Property and standsprot                                                                                                    |                                             |               | Meteocecci        | s 1/Amore                                    | ~/                                            |                                                                                                    |                        |        | Полет                                                        |  |  |
|                                                                                                    | Категории настроек                          | -             | Courses           |                                              | theirog                                       |                                                                                                    |                        |        | Телегранны                                                   |  |  |
| Another states of the states of the stat                                 | Аппаратное протоколирова                    | анде 🖊        | Children of       |                                              |                                               |                                                                                                    | 1                      | $\sim$ | Телеметрия                                                   |  |  |
| <ul> <li>Province structures</li> <li>Properties</li> <li>Properti</li></ul>                                                                                                    | — Алпаратные настроног                      | NATURA .      | <b>100</b>        | изменить                                     | перенестить выше                              | Ke Syganurs                                                                                                    | - L                    | $\sim$ | Статус БС                                                    |  |  |
| <ul> <li>Marce Stream 1</li> <li>Note Undersonal Stream Allow Stream Allow Stream Stream Allow Stream Stream Allow Stream Stream Allow Stream Stream Allow Stream Stream Allow Stream Stream Allow Stream Stream Allow Stream Stream Allow Stream Stream Stream Allow Stream Stream Allow</li></ul> | <ul> <li>Настройки логатора Вюрь</li> </ul> | , versioner   | Φορ               | ат Конфигурация                              | a                                             | Шаблон имени файла 7                                                                                                    |                        |        |                                                              |  |  |
| Meter       10-03       forget pare       Where yyys & Mine ann's Work Shine and's Mine and's Mine and's Mine and's Mine and's Mine and's Mine and Shine add's Mine and Shine add's Mine add's Mine ad                                                            | <ul> <li>Метеосессия 1</li> </ul>           | <u></u>       | Файл да           | ных RMDf                                     | %ftime.yyyy%.%ftime.mm%\msdf\%ftime.yyyy%.9   | Stline.yyy%.Stline.nm%\msd`\Stline.yyy%.Stline.nm%.Stline.dd%,Stline.hr%.Stline.nin%.Stline.cd%<br>Stline.yyy%.Stline.nm%\vint\Stline.yyy%Stline.nm%Stline.dd%-Stline.hr%Stline.nin%.Stline.cd% |                        |        |                                                              |  |  |
| • Nore:       10-0er         • Change       10-0er         • Change       10-0er                                                                                                    | <ul> <li>Meteo</li> </ul>                   | <b>_</b>      | TAE-03            | Empty name                                   | %ftime.yyyy%.%ftime.mm%\vihr\%ftime.yyyy%%ft  |                                                                                                    |                        |        |                                                              |  |  |
| • Detri         • Chardi         • Totari         • Totari                                                                                                    | • Метео-математика                          |               | TAE-16            | Empty name                                   | %ftime.yyyy%.%ftime.mm%\vihr\%ftime.yyyy%%ft  | Don                                                                                                    | IN 11.27.30            |        |                                                              |  |  |
| • Tenergramme         • Tenergramme         • Tenergramme <t< td=""><td><ul> <li>Полет</li> <li>Станция</li> </ul></td><td></td><td>FM-35</td><td>Все части</td><td>%ftime.yyyy%.%ftime.mm%\vihr\%ftime.yyyy%%ft</td><td>time.mm%%ftime.dd%+%ftime.hr%</td><td>5%ftime.min%.%fmt.ext%</td><td>Поле</td><td>a</td></t<>                                                                                                    | <ul> <li>Полет</li> <li>Станция</li> </ul>  |               | FM-35             | Все части                                    | %ftime.yyyy%.%ftime.mm%\vihr\%ftime.yyyy%%ft  | time.mm%%ftime.dd%+%ftime.hr%                                                                                                    | 5%ftime.min%.%fmt.ext% | Поле   | a                                                            |  |  |
| * Personance       4       • Personance       Improvement       • Personance       Improvement       • Personance       Improvement       • Personance       • Personance       Personance       • Personance       Personance       Personance       Personance                                                                                                    | • Телеграммы                                |               | Слой              | Пустое имя                                   | %ftime.yyyy%.%ftime.mm%\vihr\%ftime.yyyy%%ft  | time.mm%%ftime.dd%-%ftime.hr%                                                                                                    | 5%ftime.min%.%fmt.ext% | 0      | рогноз погоды (X)<br>рогулен прогноз погоды<br>па "Писанбас" |  |  |
| A       Copyring anone       Infrage yame       Infrage yame       Infrage yame       Infrage yame       Infrage yame       Infrage yame       Infrage yame       Infrage yame       Infrage yame       Infrage yame       Infrage yame       Infrage yame       Infrage yame       Infrage yame       Infrage yame       Infrage yyme       Infrage yyme       Infrage                                                                                                    | <ul> <li>Приложение</li> </ul>              |               | Приземя           | ый Empty name                                | %ftime.yyyy%.%ftime.mm%\vihr\%ftime.yyyy%%ft  | time.mm%%ftime.dd%-%ftime.hr%                                                                                                    | 5%ftime.min%.%fmt.ext% |        |                                                              |  |  |
| Asimplying instract     257.8 <sup>1</sup> /-9.23 <sup>2</sup> Tempopying (*C):     10.3     Bereg to core for:     0.4       Assence::     257.8 <sup>1</sup> /-9.23 <sup>2</sup> Tempopying (*C):     10.3     Bereg to core for:     0.4                                                                                                    |                                             |               |                   | анны Empty name                              | %ftime.yyyy%.%ftime.mm%/vihr/%ftime.yyyy%%fti | ime.mm%%ftime.dd%-%ftime.hr%                                                                                                    | %ftime.min%.%fmt.ext%  |        |                                                              |  |  |
| Appry/You Hicra:     257.8%-9.23*     Tempsyryam     Tempsyryam     Milme yyy% Milme zmi% Kilme zmi% Milme zmi% Milme zmi%                                                       |                                             | จะมัก BU      | R Empty name      | %ftime.yyyy%.%ftime.mm%\vihr\%ftime.yyyy%%ft | time.mm%%ftime.dd%-%ftime.hr%                 | 6%ftime.min%.%fmt.ext%                                                                                                    |                        |        |                                                              |  |  |
| Appry/You Hicra:     257.8%-9.23*     Tempspryse (*C):     10.3     Bereg is cose lase:     0.9       Assessment:     25.9     Tempspryse (*C):     10.3     Bereg is cose lase:     0.9       Handowang aparkanch:     25.9     Tempspryse (*C):     10.3     Bereg is cose lase:     0.9       Handowang aparkanch:     10.9     0.9     0.9     0.9     0.9                                                                                                    |                                             | Формат        | райл Empty name   | %ftime.yyy%.%ftime.mm%\eof\%ftime.yyy%%fti   | ime.mm%%ftime.dd%-%ftime.hr%                  | %ftime.min%.%fmt.ext%                                                                                                    |                        |        |                                                              |  |  |
| Assey(/you metra:         257,8/-9.23*         Tempsprage (*C):         10.3         Bersy acces Jos:         0.0           Assey(/you metra:         257,8/-9.23*         Tempsprage (*C):         10.3         Bersy acces Jos:         0.0           Assey(/you metra:         257,8/-9.23*         Tempsprage (*C):         10.3         Bersy acces Jos:         0.0           Mandowski gatushorts:         258 H         Bassoorts (%):         40.7         Bpers Jongai:         11.37.56                                                                                                    |                                             | Формат        | райл Empty name   | %ftime.yyyy%.%ftime.mm%\eol\%ftime.yyyy%%fti | ime.mm%%ftime.dd%-%ftime.hr%                  | %ftime.min%.%fmt.ext%                                                                                                    |                        |        |                                                              |  |  |
| Asseyn/yron metra:         257.8/-9.22*         Tempsprap (°C):         10.3         Berty is cose ton:         0.4           Handowak gatusuch:         215.4         Bassonich (%):         40.7         Bperts dogs):         11.37.56                                                                                                    |                                             |               | Формат            | райл Empty name                              | %ftime.yyyy%.%ftime.mm%\eol\%ftime.yyyy%%fti  | ime.mm%%ftime.dd%-%ftime.hr%                                                                                                    | %ftime.min%.%fmt.ext%  |        |                                                              |  |  |
| Assempt/you weeta:         257.8%/-9.23%         Tempparypa (*C):         10.3         Berrip is cole lion:         0.0           Madrosama graduatoris:         215 M         Bassicitus (%):         40.7         Bpeins zolgat:         11.27.56           Manary / you weeta:         10.9         Concent metry         0.0         Democrant         Democrant                                                                                                    |                                             |               |                   |                                              |                                               |                                                                                                    |                        |        |                                                              |  |  |
| Hanomena gatuacot:         215 H         Bassocity (%):         40.7         Bpent sorgat:         11.27.56           Hanomena (%):         10.7         Description:         0.0         Description:         0.0                                                                                                    | Азинут/угол неста:                          | 257.8°/-9.23° | Температура (°С): |                                              | 10.3                                          | Ветер в слое 1кн:                                                                                                    | 0.0                    |        |                                                              |  |  |
| Ruora (u): 160.2 Consort antra: 0.0                                                                                                    | Наклонная дальность:                        | 215 H         | Влажность (%):    |                                              | 40.7                                          | Вреня зонда:                                                                                                    | 11:27:56               |        |                                                              |  |  |
| aecolo (n). 100-2 Cespecie serios 500 million 100 millionead                                                                                                    | Высота (н):                                 | 160.3         | Скорость ветра:   |                                              | 0.0                                           |                                                                                                    | Подготовка             |        |                                                              |  |  |
| Дааление (rfa): 1009.6 Скорость подчена: 0.0 Завершить проверку                                                                                                    | Дааление (Па):                              | 1009.6        | Скорость подъена: |                                              | 0.0                                           |                                                                                                    | Завершить проверку     |        |                                                              |  |  |

Рисунок 11. Раздел «Список архивируемых форматов файлов», изменение пути сохраения архивных файлов

В открывшемся окне нажмите кнопку «Редактор»:

| 🗅 Редактирование   | е архивируем  | ого формата            | $\times$ |
|--------------------|---------------|------------------------|----------|
| Шаблон имени файла | me.hr%.%ftime | .min%.%ftime.sec%.ext% | Редактор |
| Формат             | Файл данных м | етеозондирования       | ~        |
| Конфигурация       | RMDf          |                        | $\sim$   |
| ОК                 |               | Отмена                 |          |

В открывшеся окне в «Форматной строке» замените vihr на eol и нажмите кнопку «ОК»:

<sup>&</sup>lt;sup>1</sup> Рабочая папка управляющей программы «Вихрь» может быть C:\Radiy\Rmws\ или C:\ NewAPP5

| 📦 Редактор форматной строки                    |                                                                  |                                                             |                                   | $\times$ |
|------------------------------------------------|------------------------------------------------------------------|-------------------------------------------------------------|-----------------------------------|----------|
| Доступные форматы:                             | Описание:                                                        |                                                             |                                   |          |
| Software<br>hw<br>ftime<br>mtime<br>now<br>fmt | Информация о<br>Список парамет<br>.Name<br>.Version<br>.Platform | ров:<br>Наименование ПО<br>Версия ПО<br>Платформа сборки ПО |                                   |          |
| Форматная строка:                              | as 0/ 0/ ftime me                                                | 0/ 0/ frime dd0/ 0/ frime br0/                              | 0/ftime min0/ 0/ftime cos0/ aut0/ |          |
| Демонстрация преобразования:                   | yyy 70. %orunne.mm                                               | %.%iume.du%_%iume.nr%.                                      | 701ume.mm70.701ume.sec%.ext%      |          |
| 1970.01\eol\1970.01.01_00.00.00.txt            |                                                                  |                                                             |                                   |          |
|                                                |                                                                  | ОК                                                          | Отмена                            |          |

В окне «Список архивируемых форматов файлов» рекомендуется удалить строки с именами: «TAE-03», «TAE-16», «FM-35», «Слой», «Приземный слой», «Файл BUFR», чтобы на ПК не создавались лишние файлы. Для удаления ненужных строк необходимо выделить (кликнуть) нужную строку и нажмите кнопку «Удалить»:

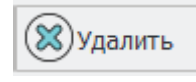

После завершения всех операций, рекомендуется нажать кнопку «Сохранить» влевой части окна:

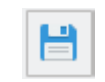

Вид раздела «Список архивируемых форматов файлов» после внесения изменений представлен на рисунке 12.

#### RMWorkstation 0.16.5611 [win x64]

| 🚭 Приложение Вид Инструменть                                                   | ы Аппаратура Телеметрия |                   |                  |                         |                           |                |                                             |              |                                        |  |
|--------------------------------------------------------------------------------|-------------------------|-------------------|------------------|-------------------------|---------------------------|----------------|---------------------------------------------|--------------|----------------------------------------|--|
| 1                                                                              |                         | Поиск настроек    | :                |                         |                           |                |                                             |              | Подготовка                             |  |
| Категории настроек                                                             |                         | Метеосессия 1,    | Архив            |                         |                           |                |                                             |              | Полет                                  |  |
| <ul> <li>Аппаратный комплекс 1</li> </ul>                                      |                         | Список архив      | ируемых форматов | файлов                  |                           |                |                                             | -            | Гелеграммы                             |  |
| — Аппаратное протоколировани                                                   | ie                      | Побавит           | ь 🖉 Изменить     | Переместить выше        | Переместить ниже          | (X) Улалить    |                                             |              | Гелеметрия                             |  |
| <ul> <li>Аппаратные настройки</li> <li>Аттрибиты конфилирации лока:</li> </ul> | 1003                    |                   |                  |                         | - Hopencerino hinte       | U Addition     | ]                                           |              | Статус БС                              |  |
| <ul> <li>Настройки локатора "Вихрь"</li> </ul>                                 | тора                    | Формат            | Конфигурация     |                         |                           | Шаблон и       | имени файла                                 |              | Настройки                              |  |
| <ul> <li>Метеосессия 1</li> </ul>                                              |                         | Файл данных       | RMDf             | %ftime.yyyy%.%ftime.mm  | %\msdf\%ftime.yyyy%.%ftir | me.mm%.%ftime. | dd%_%ftime.hr%.%ftime.min%.%ftime.sec%.msdf |              | Архив                                  |  |
| <ul> <li>Архив</li> <li>Метео</li> </ul>                                       |                         | Сырые данн        | J Empty name     | %ftime.yyyy%.%ftime.mm9 | 6\eol\%ftime.yyyy%%ftime. | mm%%ftime.dd%  | 6-%ftime.hr%%ftime.min%.%fmt.ext%           | Press        | 11.21.17                               |  |
| <ul> <li>Метео-математика</li> </ul>                                           |                         | Формат фай        | Empty name       | %ftime.yyyy%.%ftime.mm9 | 6\eol\%ftime.yyyy%%ftime. | mm%%ftime.dd%  | 6-%ftime.hr%%ftime.min%.%fmt.ext%           | Время 1      | 11:51:17                               |  |
| • Полет                                                                        |                         | Формат фай        | 1 Empty name     | %ftime.yyyy%.%ftime.mm9 | 6\eol\%ftime.yyyy%%ftime. | mm%%ftime.dd%  | 6-%ftime.hr%%ftime.min%.%fmt.ext%           | Полет        | 00:00:48                               |  |
| <ul> <li>Станция</li> <li>Телеграммы</li> </ul>                                |                         | Формат фай        | Empty name       | %ftime.vvv%.%ftime.mm9  | 6\eol\%ftime.vvvv%%ftime. | mm%%ftime.dd%  | 6-%ftime.hr%%ftime.min%.%fmt.ext%           |              | ноз погоды [X]<br>гупен прогноз погоды |  |
| <ul> <li>Приложение</li> </ul>                                                 |                         |                   |                  |                         |                           |                |                                             | для          | 'Лихачёво"                             |  |
|                                                                                |                         |                   |                  |                         |                           |                |                                             |              |                                        |  |
|                                                                                |                         |                   |                  |                         |                           |                |                                             |              |                                        |  |
| Азимут/угол места:                                                             | 219.1°/38.22°           | Температура (°C): |                  | 6.5                     | Вет                       | ер в слое 1км: | 0.0                                         |              |                                        |  |
| Наклонная дальность:                                                           | 355 м                   | Влажность (%):    |                  | 42.8                    | Вре                       | мя зонда:      | 11:31:16                                    |              |                                        |  |
| Высота (м):                                                                    | 414.2                   | Скорость ветра:   |                  | 4.1                     |                           |                | Полет                                       |              |                                        |  |
| Давление (гПа):                                                                | 978.9                   | Скорость подъема: |                  | 8.5                     |                           |                | Завершить вылуск                            | ~            |                                        |  |
| Частота приёма:                                                                | 1679090.0 кГц           | Качество сигнала: |                  | 100.0%[-]               |                           |                |                                             | un b bollyck |                                        |  |

Рисунок 12. Раздел «Список архивируемых форматов файлов» после внесения изменений.

#### 6. Корректировка наземных данных после начала выпуска

В случае, если при вводе наземных данных аэролог-оператор допустил ошибку или при выпуске радиозонда наблюдается резкое изменение погоды, управляющая программа комплекса «Вихрь» позволяет произвести корректировку наземных данных если радиозонд еще не достиг уровня 100 гПа.

Для корректировки наземных данных после начала выпуска радиозонда необходимо:

- перейдите в раздел «Подготовка» и кликните мышь по соответствующей ячейке, в которой необходимо произвести изменение наземных данных (см. рисунок 13),

- введите правильное значение и обязательно нажмите кнопку «Enter» на клавиатуре.

| 📦 RMWorkstatio                | n 0.16.5618 [win x64                |                                                                                                    | – 0 ×      |
|-------------------------------|-------------------------------------|----------------------------------------------------------------------------------------------------|------------|
| 🤹 Прилож                      | ение Вид Ин                         | кструменты Аппаратура Телеметрия                                                                                                    |            |
| 200                           |                                     |                                                                                                    | Подготовка |
| <u>ipa</u>                    | Слеже                               |                                                                                                    | Полет      |
| ANY PNY                       | 30                                  | HA OAP INTO ADDAN EDDAN                                                                                                    | Телеграммы |
| RPY PPY                       |                                     | RSSI ATH YY (%)                                                                                                    | Телеметрия |
| 111111                        | 111111                              |                                                                                                    | Статус БС  |
| MWW                           | MMMM                                |                                                                                                    | Настройки  |
| 70 мкс 75 м<br>10.49 км 11.24 | кс 80 мкс 85 м<br>км 11.99 км 12.74 | sec 39 mer 13-96 m 14-20 m 12-96 m 12-96 m 12- | Архив      |
| ·····                         | ~~~~~~                              |                                                                                                    |            |
|                               |                                     | <u>▼</u> 152.1322                                                                                                    |            |
| 🔎 Ввод пре                    | дполетных дан                       | neux                                                                                                    |            |
| Данные                        | Значение                            | Описание                                                                                                    |            |
| Р, гПа                        | 927.9                               | Пресемное давление                                                                                                    |            |
| м                             | 698                                 | Высота призницых данных                                                                                                    |            |
| T, °C                         | 9                                   | Приземная температура                                                                                                    |            |
| Н, %                          | 80                                  | Приземная влажность                                                                                                    |            |
| V, м/с                        | 0                                   | Приземная скорость ветра                                                                                                    |            |
| D, град                       | 0                                   | Приземное направление ветра                                                                                                    |            |
| [код]                         | 00907                               | Облачность                                                                                                    |            |
| X.XXXXXX                      | 0.29248                             | Козффициент А                                                                                                    |            |

Рисунок 13. Раздел «Подготовка» для корректировки наземных данных

Для того чтобы изменения наземных данных были учтены при обработке необходимо:

- дождаться следующего момента автоматического сохранения данных в архив

- либо откройте меню «Телеметрия» и выберите команду «Сохранить в архив» (см. рисунок 14), после чего в программе ТМ5 нажмите кнопку «Обновить» (см. рисунок 15).

| RMWorkstati   | on 0.16.5618 (win x6 | 4)                               | - 0 ) |  |  |  |  |  |
|---------------|----------------------|----------------------------------|-------|--|--|--|--|--|
| Прило»        | ение Вид И           | нструменты Аппаратура Телемитрик |       |  |  |  |  |  |
| Mereocecuia 1 |                      |                                  |       |  |  |  |  |  |
|               |                      |                                  |       |  |  |  |  |  |
|               |                      |                                  |       |  |  |  |  |  |
|               |                      |                                  |       |  |  |  |  |  |
|               |                      |                                  |       |  |  |  |  |  |
|               |                      |                                  |       |  |  |  |  |  |
| Ланные        | Значение             | 0neraee                          |       |  |  |  |  |  |
| rПа           | 1027                 |                                  |       |  |  |  |  |  |
|               | 698                  | Высота прочиных данных           |       |  |  |  |  |  |
| °C            | 9                    | Приземная температура            |       |  |  |  |  |  |
| , %           | 80                   | Приземная влажность              |       |  |  |  |  |  |
| M/C           | 0                    | Приземная схорость ветра         |       |  |  |  |  |  |
| , град        | 0                    | Приземное направление ветра      |       |  |  |  |  |  |
|               | 00007                |                                  |       |  |  |  |  |  |

#### Рисунок 14. Принудительное сохранение измененных наземных данных

| 🐲 Аэрологическ                                         | _          |        | ×     |         |          |  |  |  |  |  |  |
|--------------------------------------------------------|------------|--------|-------|---------|----------|--|--|--|--|--|--|
| Файл Вид Прав                                          |            |        |       |         |          |  |  |  |  |  |  |
| Выбор пуска                                            |            |        |       |         |          |  |  |  |  |  |  |
| Дата :                                                 | 2024.06.10 | Время: | 23:32 | Выбрать | Обновить |  |  |  |  |  |  |
| Профили Телеграммы Сравнение Полет                     |            |        |       |         |          |  |  |  |  |  |  |
| Температура Влажность Направление ветра Скорость ветра |            |        |       |         |          |  |  |  |  |  |  |
| Температура                                            | 1          |        |       |         |          |  |  |  |  |  |  |

Рисунок 15. Обновление данных в программе TM5

### 7. Поиск ответной паузы

В случае нештатной ситуации и срыве автоматического сопровождения радиозонда по угловым координатам, после восстановления сопровождения по азимутальной и угломестной координате, возможно, что будет необходимость восстановить сопровождение ответной паузы (см. рисунок 16).

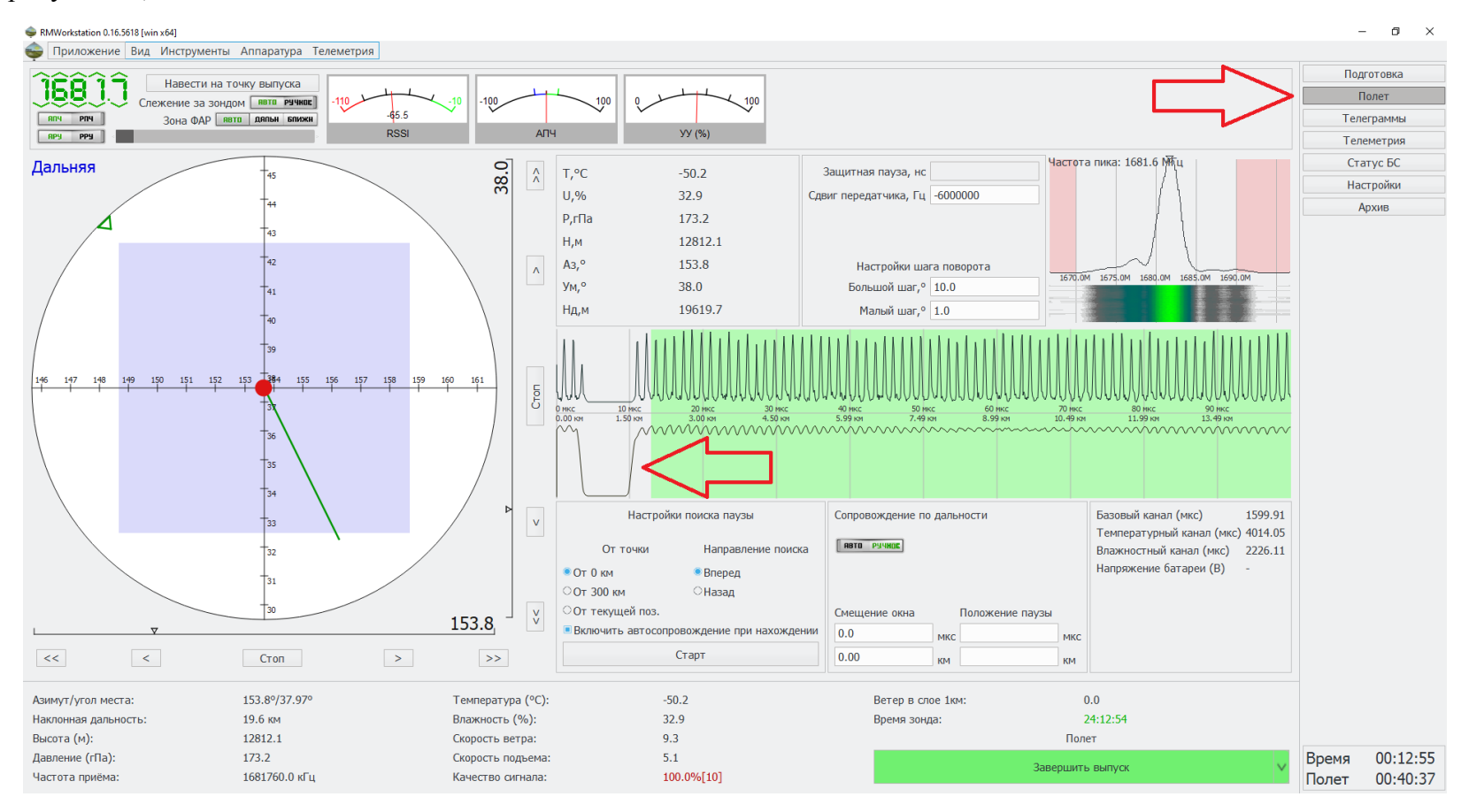

Рисунок 16. Срыв сопровождения по дальности

Для восстановления автоматического сопровождения ответной паузы необходимо (один из вариантов), в разделе «Полет» в поле «Сопровождение дальности» включить «Ручное» и в ячейке «Смещение окна» путем постепенного увеличения с шагом 10 км (сначала 10, потом 20, 30 и т.д.) менять положения «окна дальности». После ввода в ячейку «Смещение окна» значения 10 необходимо на клавиатуре нажать клавишу «Enter» (см. рисунок 17). Процедуру перемещения «окна дальности» необходимо повторять до тех пор, пока ответная пауза не будет найдена. Если примерная дальность радиозонда известна, то в ячейке «Смещение окна» можно сразу задать необходимое значение. После того, как отвеная пауза будет найдена в поле «Сопровождение дальности» включите «Авто»

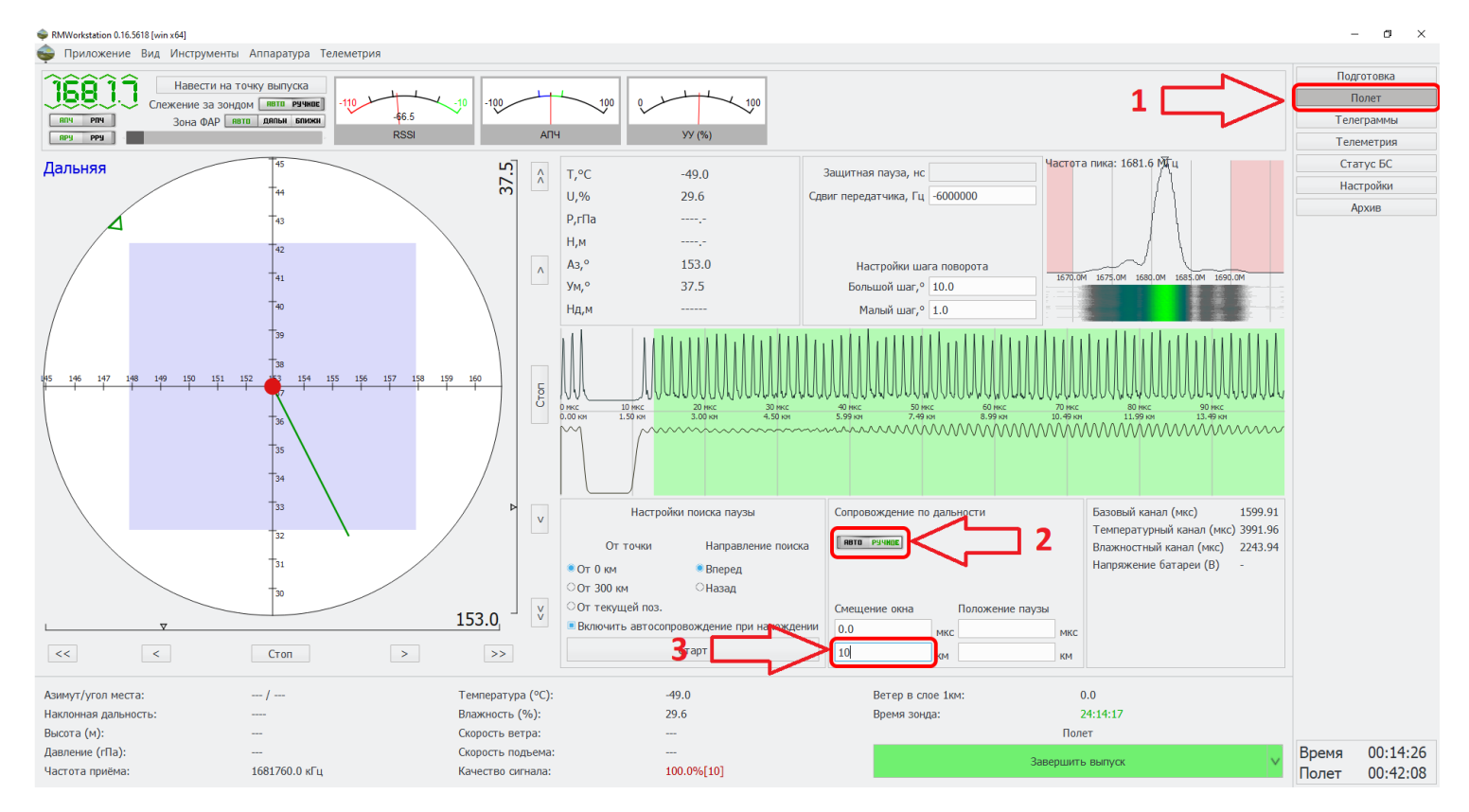

Рисунок 17. Поиск отвеной паузы

## 8. Обязательное обновление ПО «Вихрь» до версии RMWorkstation 0.16.5618.

Актуальная версия (на май 2024 г.) управляющей программы «Вихрь» RMWorkstation должна быть версии 0.16.5618. Версия программы RMWorkstation отображается верхнем левом углу. Архив с обновлением можно скачать по ссылке:

http://cao-ntcr.mipt.ru/update/rmws.win64-gcc73-qt5-13-2-updonly.7z

или

http://www.meteo-radiy.ru/files/PO/rmws.win64-gcc73-qt5-13-2-updOnly.7z

или запросить у завода-производителя АО «Радий».

В папке C:\Radiy\Rmws<sup>2</sup> переименуйте или переместите файл «rmws.exe», а скаченный архив распакуйте в C:\ Radiy\Rmws.

После распаковки архива в C:\ Radiy\Rmws с «рабочего стола» запустите управляющую программу «Вихрь». Перейдите в раздел «Настройки» — «Приложения» — «Форматы» и выберете раздел «Формат файла ЭОЛ TU». В разделе «Format configuration» выберете единственную строку «1» и нажмите кнопку «Редактировать». В появившемся окне «Конфигурация» для поля «Выгружаемая температура» в ниспадающем меню проконтролируйте, что выгружаемая температура «Без фильтрации, без рад.коррекции» (см. рисунок 18). Далее нажмите кнопку «Закрыть» и рекомендуется нажать кнопку «Сохранить» влевой части окна:

 $<sup>^2</sup>$ Рабочая папка управляющей программы «Вихрь» может быть C:\Radiy\Rmws\ или C:\ NewAPP5

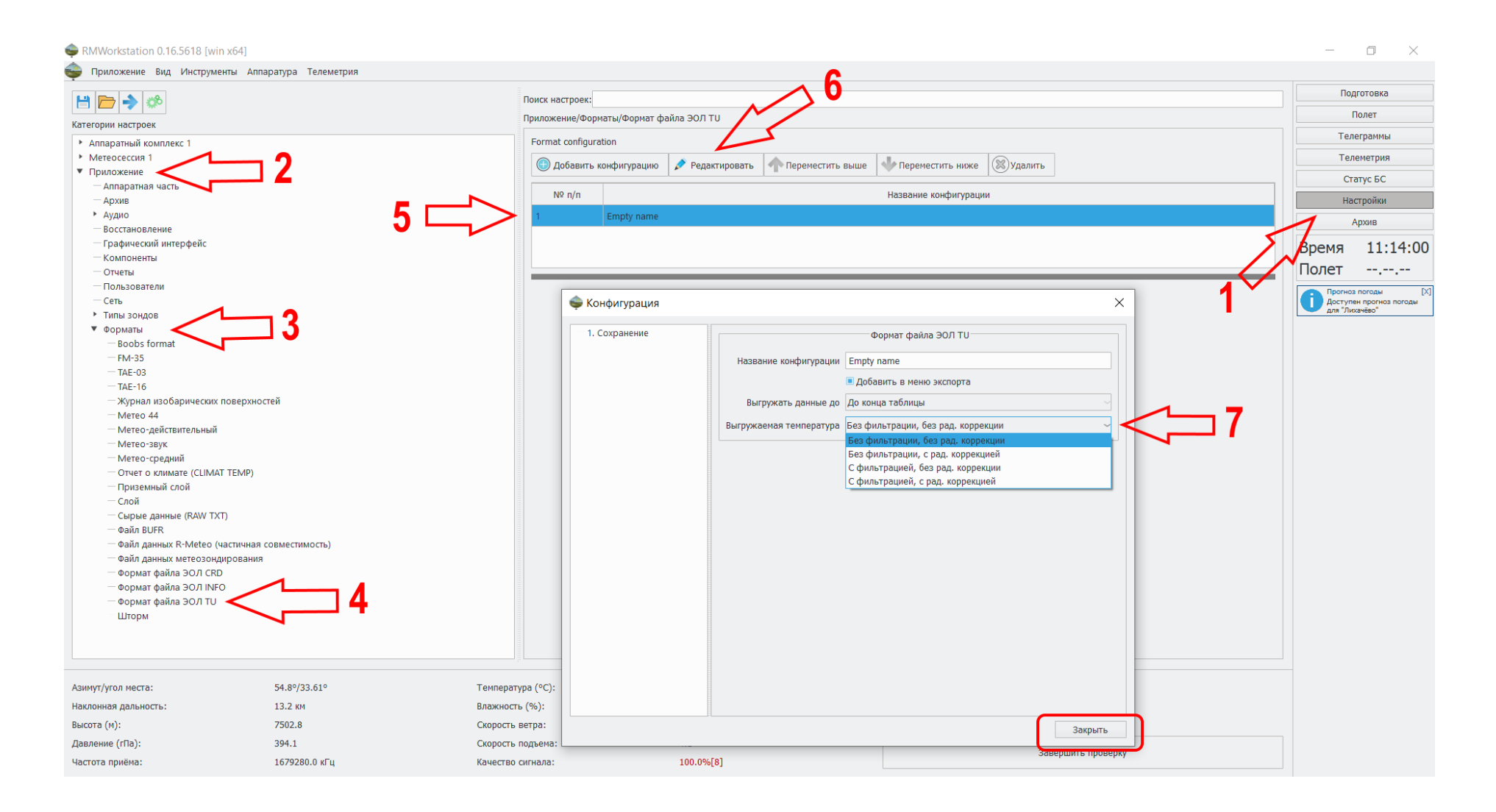

Рисунок 18. Контроль выгружаемой температуры.